# MULTILINGUAL DIAGNOSTIC SCANNER

Item Number W2976

# **OWNER'S MANUAL**

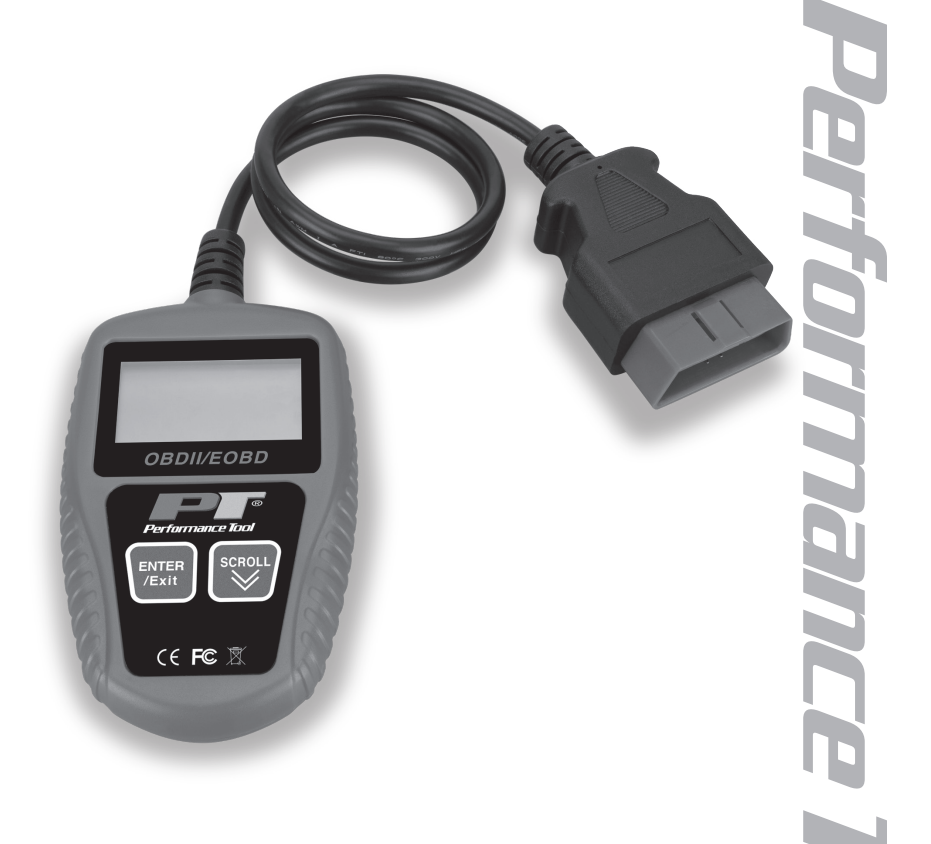

**WARNING:** READ, UNDERSTAND AND FOLLOW ALL INSTRUCTIONS AND WARNINGS BEFORE OPERATING THIS TOOL. FAILURE TO DO SO MAY RESULT IN PERSONAL INJURY AND/OR PROPERTY DAMAGE AND WILL VOID WARRANTY.

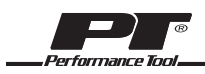

## TABLE OF CONTENTS

| Tool Features                             | 2 - 3   |
|-------------------------------------------|---------|
| Specifications                            |         |
| Safety Guidelines                         | 3       |
| Personal Safety                           | 4       |
| General Information                       | 4       |
| On-Board-Diagnostics (OBD) II             | 4       |
| Diagnostic Trouble Codes (DTCs)           | 4 - 5   |
| Location of the Data Link Connector (DLC) | 5       |
| OBD II Readiness Monitors                 | 5 - 6   |
| OBD II Monitor Readiness Status           | 6 - 7   |
| OBD II Terminology                        | 7       |
| Product Information                       | 8       |
| Vehicle Coverage                          | 9 - 10  |
| Operating Instructions                    | 10      |
| Reading Codes                             |         |
| Erasing Codes                             | 11 - 12 |
| Viewing Live Data                         | 12      |
| Viewing Freeze Frame Data                 |         |
| Retrieving I/M Readiness Status           |         |
| Viewing VIN Number                        |         |
| Diagnostic Trouble Code (DTC) Definitions |         |
| El Manual Del Propietario                 | 44 - 58 |
| Limited One Vear Warranty                 |         |
| Linitod One real warranty                 |         |

## **TOOL FEATURES**

- Works with most 1996 and newer cars & light trucks that are OBD II compliant (including the CAN, VPW, PWM, ISO and KWP 2000 protocols)
- Reads and clears generic and manufacturer specific Diagnostic Trouble Codes (DTCs) and turns off check engine light
- Supports multiple trouble code requests: generic codes, pending codes and manufacturer's specific codes
- · Reviews the emission readiness status of OBD monitors
- Retrieves VIN (Vehicle Identification No.) on 2002 and newer vehicles that support Mode 9
- · Determines the malfunction indicator lamp (MIL) status
- · Easy to use with one plug-in; Highly reliable and accurate
- Easy-to-read, crystal-clear, backlit, LCD display
- Stand-alone unit with no need for an additional laptop computer to operate
- · Small in size and conveniently fits in your palm
- · Safely communicates with the on-board computer
- · No batteries needed--powered via OBD II cable

### **TOOL FEATURES**

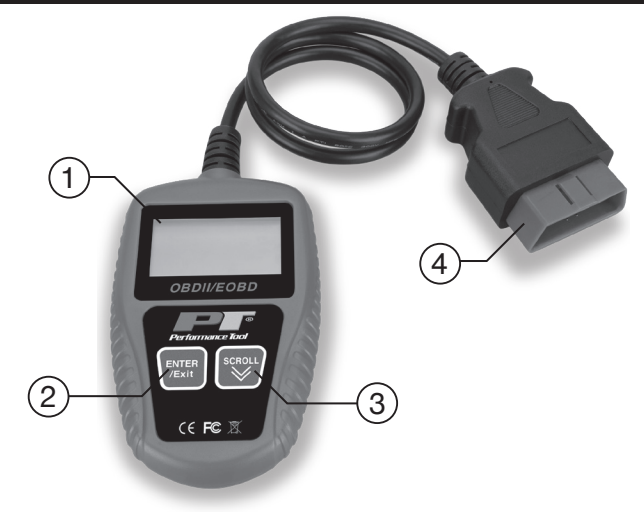

- 1. LCD DISPLAY Indicates test results.
- 2. ENTER/EXIT BUTTON Confirms a selection (or action) from a menu list, or returns to the main menu.
- SCROLL BUTTON Scrolls through menu items or It is also used to enter system setup menu when pressed.
- OBD II CONNECTOR Connects the code reader to the vehicle's Data Link Connector (DLC).

### **SPECIFICATIONS:**

| Display                                                                        | Backlit, LCD, 128 x 64 pixel                              |
|--------------------------------------------------------------------------------|-----------------------------------------------------------|
| <b>Operating Temperatur</b>                                                    | e                                                         |
| Storage Temperature.                                                           | 4 to 158 °F (-20 to 70°C)                                 |
| Power                                                                          |                                                           |
| Dimensions                                                                     | 4.5 in.(115 mm) L, 2.75 in. (70 mm) W, 0.63 in. (16 mm) H |
| Weight                                                                         |                                                           |
| Operating Temperature<br>Storage Temperature.<br>Power<br>Dimensions<br>Weight | e32 to 122 °F (0 to 50°C<br>                              |

### Specifications are subject to change without notice.

## **SAFETY GUIDELINES / DEFINITIONS**

This instruction manual is intended for your benefit. Please read and follow the safety, installation, maintenance and troubleshooting steps described within to ensure your safety and satisfaction. The contents of this instruction manual are based upon the latest product information available at the time of publication. The manufacturer reserves the right to make product changes at any time without notice.

AWARNING: Read and understand this entire instruction manual before attempting to assemble, install, operate or maintain this product. Failure to comply with the instructions may result in serious personal injury and/or property damage!

The following signal words are used to emphasize safety warnings that must be followed when using this product:

**△DANGER:** Indicates an imminently hazardous situation that, if not avoided, WILL result in death or serious injury.

**ACAUTION:** Indicates a potentially hazardous situation that, if not avoided, MAY result in minor or moderate injury.

**AWARNING:** Indicates a potentially hazardous situation that, if not avoided, COULD result in death or serious injury.

**ANOTE:** Indicates important information, which if not followed, MAY cause damage to equipment.

## **PERSONAL SAFETY**

To prevent personal injury or damage to vehicles and/or the code reader, read this instruction manual first and observe the following safety precautions at a minimum whenever working on a vehicle:

- Always perform automotive testing in a safe environment.
- Wear safety eye protection that meets ANSI standards.
- Keep clothing, hair, hands, tools, test equipment, etc, away from all moving or hot engine parts.
- Operate the vehicle in a well-ventilated work area; Exhaust gases are poisonous.
- Block the drive wheels and never leave vehicle unattended while running tests.
- Use extreme caution when working around the ignition coil, distributor cap, ignition wires and spark plugs. These components create hazardous voltages when the engine is running.
- Put transmission in PARK (for automatic transmission) or NEUTRAL (for manual transmission) and make sure the parking brake is engaged.
- Keep a fire extinguisher suitable for gasoline/chemical/electrical fires nearby.
- Don't connect or disconnect any test equipment with ignition on or engine running.
- Keep the code reader dry, clean and free from oil, water and grease. Use a mild detergent on a clean cloth to clean the outside of the code reader, when necessary.

## **GENERAL INFORMATION**

## On-Board-Diagnostics (OBD) II

The OBD II system is designed to monitor emission control systems and key engine components by performing either continuous or periodic tests of specific components and vehicle conditions. When a problem is detected, the OBD II system turns on a warning lamp (MIL) on the vehicle instrument panel to alert the driver typically by the phrase of "Check Engine" or "Service Engine Soon". The system will also store important information about the detected malfunction so that a technician can accurately find and fix the problem. Here below follow three pieces of such valuable information:

- Whether the Malfunction Indicator Light (MIL) is commanded 'on' or 'off'
- Which, if any, Diagnostic Trouble Codes (DTCs) are stored
- Readiness Monitor Status

### Diagnostic Trouble Codes (DTCs)

OBD II Diagnostic Trouble Codes are codes that are stored by the on-board computer diagnostic system in response to a problem found in the vehicle. These codes identify a particular problem area and are intended to provide you with a guide as to where a fault might be occurring within a vehicle. OBD II Diagnostic Trouble Codes consist of a five-digit alphanumeric code. The first character, a letter, identifies the control system which sets the code. The other four characters, all numbers, provide additional information on where the DTC originated and the operating conditions that caused it to set. Below is an example to illustrate the structure of the digits.

### Location of the Data Link Connector (DLC)

The DLC (Data Link Connector or Diagnostic Link Connector) is the standardized 16-cavity connector where diagnostic scan tools interface with the vehicle's on-board computer. The DLC is usually located 12 inches from the center of the instrument panel (dash), under or around the driver's side for most vehicles. For some Asian and European vehicles, the DLC is located behind the ashtray and the ashtray must be removed to access the connector. Refer to the vehicle's service manual for the location if the DLC cannot be found.

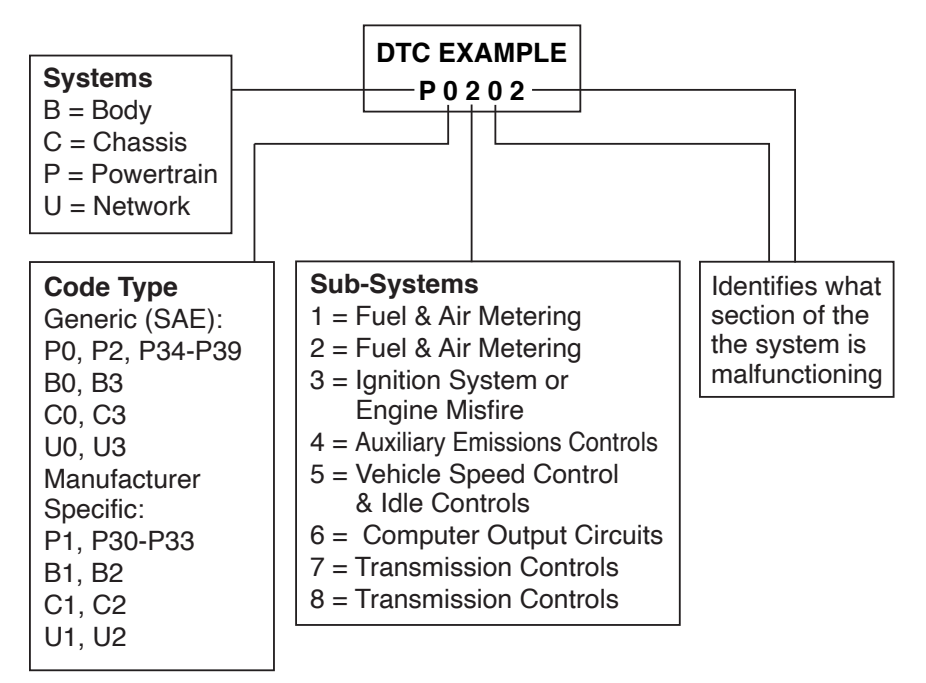

### **OBD II Readiness Monitors**

An important part of a vehicle's OBDII system is the Readiness monitors, which are indicators used to find out if all of the emissions components have been evaluated by the OBD II system. They are running periodic tests on specific systems and components to ensure that they are performing within allowable limits.

Currently, there are eleven OBD II Readiness Monitors (or I/M Monitors defined by the U.S. Environmental Protection Agency (EPA). Not all monitors are supported by all vehicles and the exact number of monitors in any vehicle depends on the motor vehicle manufacturer's emissions control strategy.

### **Continuous Monitors**

Some of the vehicle components or systems are continuously tested by the vehicle's OBDII system, while others are tested only under specific vehicle operating conditions. The continuously monitored components listed below are always ready:

- 1. Misfire
- 2. Fuel System
- 3. Comprehensive Components (CCM)

Once the vehicle is running, the OBDII system is continuously checking the above components, monitoring key engine sensors, watching for engine misfire, and monitoring fuel demands.

### **Non-Continuous Monitors**

Unlike the continuous monitors, many emissions and engine system components require the vehicle to be operated under specific conditions before the monitor is ready. These monitors are termed non-continuous monitors and are listed below:

- 1. EGR System
- 2. O2 Sensors
- Catalyst
- 4. Evaporative System
- 5. O2 Sensor Heater
- 6. Secondary air
- 7. Heated Catalyst
- 8. A/C system

## **OBD II Monitor Readiness Status**

OBDII systems must indicate whether or not the vehicle's PCM's monitor system has completed testing on each component. Components that have been tested will be reported as "Ready", or "Complete", meaning they have been tested by the OBDII system. The purpose of recording readiness status is to allow inspectors to determine if the vehicle's OBDII system has tested all the components and/or systems.

The powertrain control module (PCM) sets a monitor to "Ready" or "Complete" after an appropriate drive cycle has been performed. The drive cycle that enables a monitor and sets readiness codes to "ready" varies for each individual monitor. Once a monitor is set as "Ready" or "Complete", it will remain in this state. A number of factors, including erasing of diagnostic trouble codes (DTCs) with a scan tool or a disconnected battery, can result in Readiness Monitors being set to "not ready". Since the three continuous monitors are constantly evaluating, they will be reported as "Ready" all of the time. If testing of a particular supported non-continuous monitor has not been completed, the monitor status will be reported as "Not Complete" or "Not Ready." In order for the OBD monitor system to become ready, the vehicle should be driven under a variety of normal operating conditions. These operating conditions may include a mix of highway driving and stop and go, city type driving, and at least one overnight-off period. For specific information on getting your vehicle's OBD monitor system ready, please consult your vehicle owner's manual.

### **OBD II Terminology**

### **Powertrain Control Module (PCM)**

OBDII terminology for the on-board computer that controls engine and drive train.

### Malfunction Indicator Light (MIL)

Malfunction Indicator Light (Service Engine Soon, Check Engine) is a term used for the light on the instrument panel. It is to alert the driver and/or the repair technician that there is a problem with one or more of vehicle's systems and may cause emissions to exceed federal standards. If the MIL illuminates with a steady light, it indicates that a problem has been detected and the vehicle should be serviced as soon as possible. Under certain conditions, the dashboard light will blink or flash. This indicates a severe problem and flashing is intended to discourage vehicle operation. The vehicle onboard diagnostic system can not turn the MIL off until the necessary repairs are completed or the condition no longer exists.

### DTC

Diagnostic Trouble Codes (DTC) that identifies which section of the emission control system has malfunctioned.

### **Enabling Criteria**

Also termed Enabling Conditions. They are the vehicle-specific events or conditions that must occur within the engine before the various monitors will set, or run. Some monitors require the vehicle to follow a prescribed "drive cycle" routine as part of the enabling criteria. Drive cycles vary among vehicles and for each monitor in any particular vehicle.

### **OBDII Drive Cycle**

A specific mode of vehicle operation that provides conditions required to set all the readiness monitors applicable to the vehicle to the "Ready" condition. The purpose of completing an OBD II drive cycle is to force the vehicle to run its onboard diagnostics. Some form of a drive cycle needs to be performed after DTCs have been erased from the PCM's memory or after the battery has been disconnected. Running through a vehicle's complete drive cycle will "set" the readiness monitors so that future faults can be detected. Drive cycles vary depending on the vehicle and the monitor that needs to be reset. For vehicle specific drive cycle, consult the vehicle's Owner's Manual.

**Freeze Frame Data** - When an emissions related fault occurs, the OBD II system not only sets a code but also records a snapshot of the vehicle operating parameters to help in identifying the problem. This set of values is referred to as Freeze Frame Data and may include important engine parameters such as engine RPM, vehicle speed, air flow, engine load, fuel pressure, fuel trim value, engine coolant temperature, ignition timing advance, or closed loop status.

## **PRODUCT INFORMATION**

### Navigation

Characters used to help navigate the code reader are:

- 1. ">" -- Indicates current selection.
- 2. "Pd" -- Identifies a pending DTC when viewing DTCs.
- 3. "\$" -- Identifies the control module number from which the data is retrieved.

### Power

The power of the code reader is provided via the vehicle Data Link Connector (DLC). Follow the steps below to turn on the code reader:

- 1. Find DLC on vehicle. (A plastic DLC cover may be found for some vehicles and you need to remove it before plugging the OBD2 cable.)
- 2. Plug OBD II cable to the vehicle's DLC.

### Setup

The code reader allows you to make the following adjustments and settings:

- 1. Language: Selects desired language.
- 2. Unit of measure: Sets the unit of measure to English or Metric.
- 3. Contrast adjustment: Adjusts the contrast of the LCD display.

(The settings of the unit will remain until changed and a new settings is made)

### To Enter the Setup Menu

From the second startup screen, press **SCROLL** button to enter System Setup menu. Follow the instructions to make adjustments and settings as described in the following setup options.

### Language Setup

(English is the default language)

- 1. From System Setup menu, use SCROLL button to select Language, and press ENTER/EXIT button.
- 2. Use **SCROLL** button to select the desired language and press **ENTER/EXIT** button to save your selection and return to previous menu.

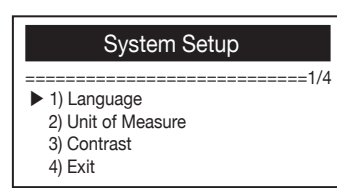

|                                  | Language |
|----------------------------------|----------|
| ► English<br>Français<br>Español | 1/3      |

### Unit of Measurement

(Metric is the default measurement unit)

- 1. From System Setup menu, use SCROLL button to select Unit of Measure and press ENTER/EXIT button.
- 2. From Unit of Measure menu, use **SCROLL** button to select the desired unit of measurement.
- Press ENTER/EXIT button to save your selection and return to previous menu.

### **Contrast Adjustment**

- 1. From System Setup menu, use **SCROLL** button to select Contrast, and press **ENTER/EXIT** button.
- 2. From Contrast menu, use **SCROLL** button to adjust contrast.
- Press ENTER/EXIT button to save your settings and return to previous menu.

### Exiting System Setup

1. Use **SCROLL** button to select Exit and press **ENTER/EXIT** button to return to startup menu.

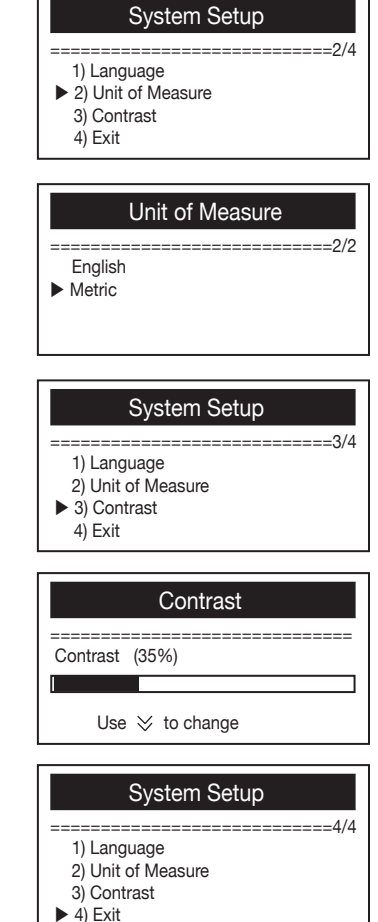

### Vehicle Coverage

The Multilingual Digital Scanner is specially designed to work with all OBD II compliant vehicles, including those equipped with the nextgeneration protocol-Control Area Network (CAN). It is required by EPA that All 1996 and newer vehicles (cars and light trucks) sold in the United States must be OBD II compliant and this includes all Domestic, Asian and European vehicles.

A small number of 1994 and 1995 model year gasoline vehicles are OBD II compliant. To verify if a 1994 or 1995 vehicle is OBD II compliant, check the Vehicle Emissions Control Information (VECI) Label which is located under the hood or by the radiator of most vehicles. If the vehicle is OBD II compliant, the label will designate "OBD II Certified". Additionally, Government regulations mandate that all OBD II compliant vehicles must have a "common" sixteen-pin Data Link Connector (DLC).

For your vehicle to be OBD II compliant it must have a 16-pin DLC (Data Link Connector) under the dash and the Vehicle Emission Control Information Label must state that the vehicle is OBD II compliant.

### **OBD II Diagnostics**

When more than one vehicle control module is detected by the scan tool, you will be prompted to select the module where the data may be retrieved. The most often to be selected are the Powertrain Control Module [PCM] and Transmission Control Module [TCM].

**ACAUTION!** Don't connect or disconnect any test equipment with ignition on or engine running.

## **OPERATING INSTRUCTIONS**

- 1. Turn the ignition off.
- 2. Locate the vehicle's 16-pin Data Link Connector (DLC).
- 3. Plug the OBDII cable into the vehicle's DLC.
- 4. Turn the ignition on. Engine can be off or running.
- 5. Press **ENTER/EXIT** button to enter **Diagnostic Menu**. A sequence of messages displaying the OBD2 protocols will be observed on the display until the vehicle protocol is detected.
- ◆ If the code reader fails to communicate with the vehicle's ECU (Engine Control Unit), a "LINKING ERROR!" message shows up on the display.
- ✓ Verify that the ignition is ON
- ✓ Check if the code reader's OBD II connector is securely connected to the vehicle's DLC
- ✓ Verify that the vehicle is OBD2 compliant
- ✓ Turn the ignition off and wait for about 10 seconds. Turn the ignition back to on and repeat the procedure from step 5.
- If the "LINKING ERROR!" message does not go away, then there might be problems for the code reader to communicate with the vehicle. Contact your local distributor or the manufacturer's customer service department for assistance.
  - 6. After the system status is displayed (MIL status, DTC counts, Monitor status), wait a few seconds or press any key for Diagnostic Menu to come up.

### **Reading Codes**

- 1. Use **SCROLL** button to select Read Codes from Diagnostic Menu and press **ENTER/EXIT** button.
- If more than one module is detected, you will be prompted to select a module before test.

| System Status |   |
|---------------|---|
|               |   |
| Codes Found   | 1 |
| Monitors N/A  | 4 |
| Monitors OK 3 |   |
| Monitors INC  | 3 |

| Diagnostic Menu                                                                                                    |
|----------------------------------------------------------------------------------------------------|
| <ul> <li>2/8</li> <li>1) System Status</li> <li>2) Read Codes</li> <li>3) Erase Codes</li> <li>4) Live Data</li> </ul> |

- Use **SCROLL** button to select a module, and press **ENTER/EXIT** button.
- 2. View DTCs and their definitions on screen.
- The control module number, sequence of the DTCs, total number of codes detected and type of codes (Generic or Manufacturer specific, Stored or Pending codes) will be observed on the upper right hand corner of the display.
- 3. If more than one DTC is found, use **SCROLL** button, as necessary, until all the codes have been shown.
- If no codes are detected, a "No codes are stored in the module!" message displays on the screen.
- If retrieved DTCs contain any manufacturer specific or enhanced codes, the display indicates "Manufacturer Control".
- 4. Press **ENTER/EXIT** button to return to previous menu.

### **Erasing Codes**

▲ CAUTION! Erasing the Diagnostic Trouble Codes may allow the code reader to delete not only the codes from the vehicle's on-board computer, but also "Freeze Frame" data and manufacturer enhanced data. Further, the I/M Readiness Monitor Status for all vehicle monitors is reset to Not Ready or Not Complete status. Do not erase the codes before the system has been checked completely by a technician.

 This function is performed with key on engine off (KOEO).

### Do not start the engine.

- 1. If you decide to erase the DTCs, use SCROLL button to select Erase Codes from Diagnostics Menu and press ENTER/EXIT button.
- 2. A warning message comes up asking for your confirmation.
- If you want to proceed with erasing the codes, press ENTER/EXIT button to erase the codes.
- If the codes are cleared successfully, an "Erase Done!" message shows up.

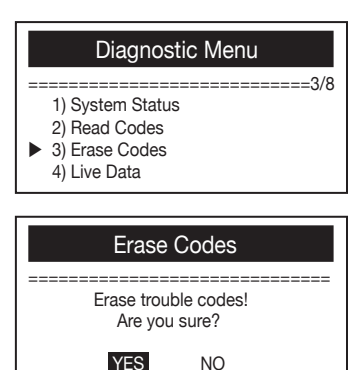

\$09 4/6 P0115 Other Manufacturer control

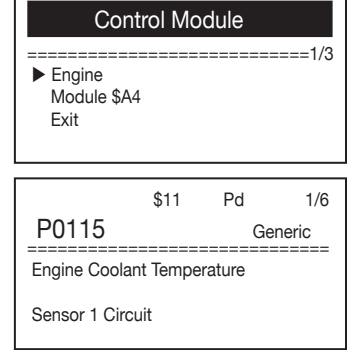

- If the codes are not cleared, then an "Erase Failure. Turn Key on with Engine off!" message displays.
- 4. Wait a few seconds or press any key to return to Diagnostic Menu.
- If you do NOT wish to proceed to erase the codes, then press SCROLL button to select NO and press ENTER/EXIT. A "Command Canceled" message shows up. Press any key or wait a few seconds to return to Diagnostic Menu.

### Viewing Live Data

- 1. To view Live Data, use **SCROLL** button to select Live Data from Diagnostic Menu and press **ENTER/EXIT** button.
- Wait a few seconds while the code reader validates the PID MAP.
- View live PIDs on the screen. Use SCROLL button for more PIDs on the next screen.
- 4. Press ENTER/EXIT to return to Diagnostic Menu.

### Viewing Freeze frame Data

- 1. To view freeze frame, use **SCROLL** button to select View Freeze Frame from Diagnostic Menu and press **ENTER/EXIT** button.
- If more than one module is detected, you will be prompted to select a module before test.
- Use SCROLL button to select a module and press ENTER/EXIT button.
- 2. Wait a few seconds while the code reader validates the PID MAP.
- 3. If the retrieved information covers more than one screen, use **SCROLL** button, as necessary, until all data have been shown up.
- The number in the upper right corner of the screen indicates total number of screens the retrieved freeze frame covers and sequence of currently displayed data.

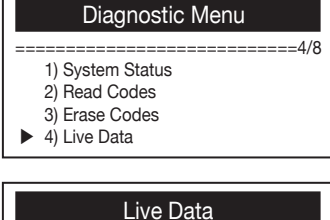

Prepairing PID.01 - Please Wait -Live Data

| Live Data    |     |       |
|--------------|-----|-------|
|              |     | ==1/8 |
| DTC_CNT      | 6   |       |
| FUELSYS1     | 0   |       |
| FUELSYS2     |     |       |
| LOAD_PCT (%) | 0.0 |       |
|              |     |       |

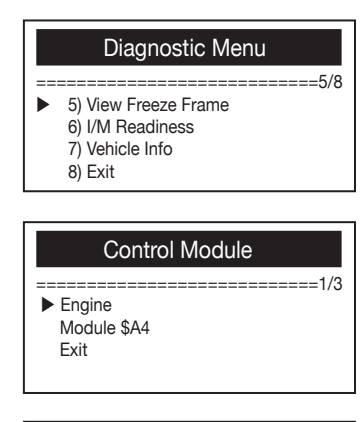

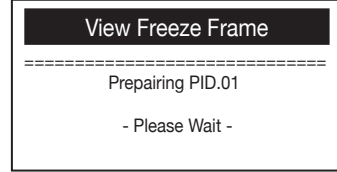

- If there is no freeze frame data available, an advisory message "No Freeze Frame Data Stored!" shows on the display.
- 4. Press ENTER/EXIT to return to Diagnostic Menu.

### **Retrieving I/M Readiness Status**

I/M Readiness function is used to check the operations of the Emission System on OBD2 compliant vehicles. It is an excellent function to use prior to having a vehicle inspected for compliance to a state emissions program. Some latest vehicle models may support two types of I/M Readiness tests:

- A. Since DTCs Cleared indicates status of the monitors since the DTCs are erased.
- B. This Drive Cycle indicates status of monitors since the beginning of the current drive cycle.

An I/M Readiness Status result of "NO" does not necessarily indicate that the vehicle being tested will fail the state I/M inspection. For some states, one or more such monitors may be allowed to be "Not Ready" to pass the emissions inspection.

- "OK" Indicates that a particular monitor being checked has completed its diagnostic testing.
- "INC" Indicates that a particular monitor being checked has not completed its diagnostic testing.
- "N/A" The monitor is not supported on that vehicle.
- 1. Use **SCROLL** button to select I/M Readiness from Diagnostic Menu and press **ENTER/EXIT**.
- If more than one module is detected, you will be prompted to select a module before test.
- Use the SCROLL button to select a module, and press ENTER/EXIT button.
- 2. Wait a few seconds while the code reader validates the PID MAP.
- 3. If the vehicle supports both types of tests, then both types shows on the screen for selection.

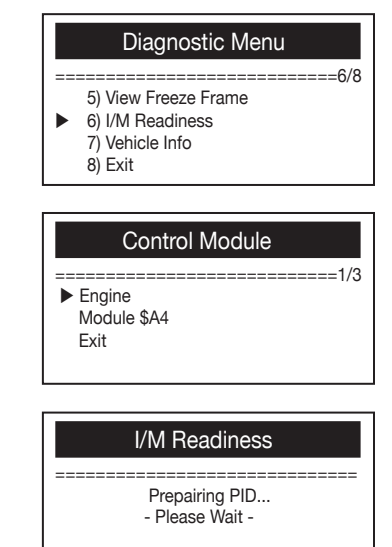

| View Freeze Frame |                            |
|-------------------|----------------------------|
|                   | =======================1/4 |
| DTCFRZF           | P2770                      |
| FUELSYS1          | OL                         |
| FUELSYS2          | N/A                        |
| LOAD_PCT (%)      | 0.0                        |

- 4. Use **SCROLL** button to view the status of the MIL light ("ON" or "OFF") and the following monitors:
- Misfire monitor Misfire monitor
- Fuel System Mon Fuel System Monitor
- Comp. Component Comprehensive Components Monitor
- EGR EGR System Monitor
- Oxygen Sens Mon O2 Sensors Monitor
- Catalyst Mon Catalyst Monitor
- EVAP System Mon Evaporative System Monitor
- Oxygen Sens htr O2 Sensor Heater Monitor
- Sec Air System Secondary Air Monitor
- Htd Catalyst Heated Catalyst Monitor
- A/C Refrig Mon A/C system Monitor
- 5. If the vehicle supports readiness test of "This Drive Cycle", a screen of the following will be displayed:

- I/M Readiness
- Since DTCs Cleared This Drive Cycle
  - Exit

| This Drive Cycle   | Э         |
|--------------------|-----------|
|                    | ======1/3 |
| MIL Status         | ON        |
| Misfire Monitor OK |           |
| Fuel System Mon OK |           |
| Comp. Component OK |           |

- The number in the upper right corner of the screen indicates total number of screens the retrieved data cover and sequence of currently displayed data.
- 6. Press ENTER/EXIT button to return to previous menu.

### **Viewing Vehicle Information**

The Vehicle Info. function enables retrieval of the Vehicle Identification

No. (VIN), Calibration ID(s), Calibration Verification Nos. (CVNs) and In-use Performance Tracking on 2000 and newer vehicles that support Mode 9.

- 1. Use SCROLL button to select Vehicle Info. from Diagnostic Menu and press ENTER/EXIT button.
- 2. Wait a few seconds or press **ENTER/EXIT** button to continue.
- If the vehicle does not support this mode, a "The selected mode is not supported!" message shows on the display.
- If more than one module is detected, you will be prompted to select a module before test.
- Use SCROLL button to select a module, and press ENTER/EXIT button.
- 3. Wait a few seconds while the code reader reads vehicle information.
- 4. From Vehicle Info. menu, use **SCROLL** button to select an available items to view and press **ENTER/EXIT** button.
- 5. View retrieved vehicle information on the screen.
- 6. Press ENTER/EXIT to return to previous menu.

### Exiting OBDII Test

- 1. To exit OBDII test, use **SCROLL** button to select Exit from **Diagnostic Menu** and press **ENTER/EXIT** button.
- 2. A warning message comes up asking your confirmation.
- 3. If you do want to exit OBDII test, press **ENTER/EXIT** button.
- If you do not want to exit, use **SCROLL** button then select NO and press **ENTER/EXIT** button to return.

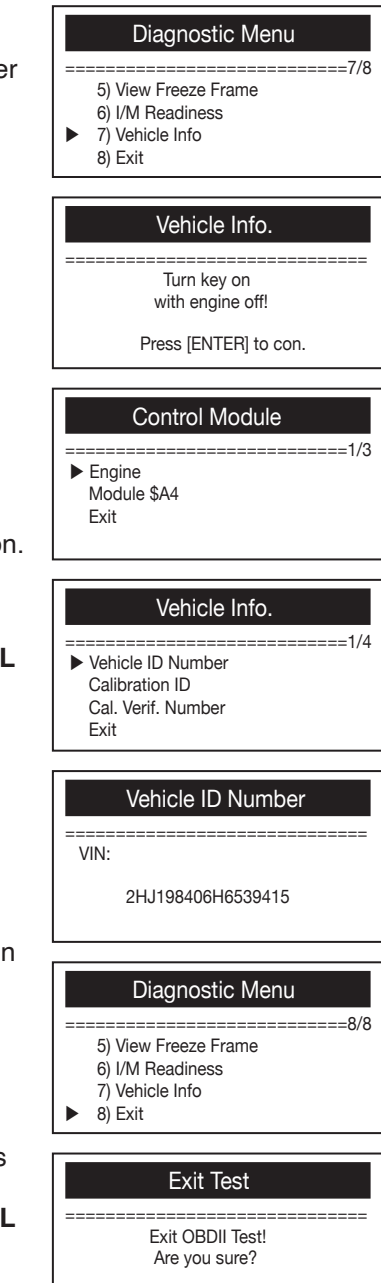

YES

NO

## **DIAGNOSTIC TROUBLE CODE (DTC) DEFINITIONS**

The following Diagnostic Trouble Code Definitions lists provide only Generic Diagnostic Trouble Codes. For Manufacturer Specific Diagnostic Trouble Code Definitions, consult the vehicle's service manual.

**CAUTION!** Parts or components should not be replaced based on only a DTC without first consulting the vehicle service manual for more information on possible causes of the fault as well as required testing procedures.

| P0001 | Fuel Volume Regulator Control Circuit Open                 |
|-------|------------------------------------------------------------|
| P0002 | Fuel Volume Regulator Control Circuit Range/Performance    |
| P0003 | Fuel Volume Regulator Control Circuit Low                  |
| P0004 | Fuel Volume Regulator Control Circuit High                 |
| P0005 | Fuel Shutoff Valve. A Control Circuit Open                 |
| P0006 | Fuel Shutoff Valve. A Control Circuit Low                  |
| P0007 | Fuel Shutoff Valve. A Control Circuit High                 |
| P0008 | Engine Position System Performance (Bank 1)                |
| P0009 | Engine Position System Performance (Bank 2)                |
| P0010 | Camshaft Position Actuator A -Bank 1 Circuit Malfunction   |
| P0011 | Camshaft Position Actuator A -Bank 1 Timing Over-Advanced  |
| P0012 | Camshaft Position Actuator A - Bank 1 Timing Over-Retarded |
| P0013 | Camshaft Position Actuator B - Bank 1 Circuit Malfunction  |
| P0014 | Camshaft Position Actuator B - Bank 1 Timing Over-Advanced |
| P0015 | Camshaft Position Actuator B - Bank 1 Timing Over-Retarded |
| P0016 | Cam/Crankshaft Pos. Correlation Sensor A - Bank 1          |
| P0017 | Cam/Crankshaft Pos. Correlation Sensor B - Bank 1          |
| P0018 | Cam/Crankshaft Pos. Correlation Sensor A - Bank 2          |
| P0019 | Cam/Crankshaft Pos. Correlation Sensor B - Bank 2          |
| P0020 | Camshaft Position Actuator A - Bank 2 Circuit Malfunction  |
| P0021 | Camshaft Position Actuator A - Bank 2 Timing Over-Advanced |
| P0022 | Camshaft Position Actuator A -Bank 2 Timing Over-Retarded  |

| P0023 | Camshaft Position Actuator B - Bank 2 Circuit Malfunction              |
|-------|------------------------------------------------------------------------|
| P0024 | Camshaft Position Actuator B - Bank 2 Timing Over-Advanced             |
| P0025 | Camshaft Position Actuator B - Bank 2 Timing Over-Retarded             |
| P0026 | Intake Valve-Bank 1 Control Solenoid CKT Range/Performance             |
| P0027 | Exhaust Valve-Bank 1 Control Solenoid CKT Range/Performance            |
| P0028 | Intake Valve-Bank 2 Control Solenoid CKT Range/Performance             |
| P0029 | Exhaust Valve-Bank 2 Control Solenoid CKT Range/Performance            |
| P0030 | HO2S Bank 1 Sensor 1 Heater Circuit                                    |
| P0031 | HO2S Bank 1 Sensor 1 Heater Circuit Low                                |
| P0032 | HO2S Bank 1 Sensor 1 Heater Circuit High                               |
| P0033 | Turbo/Sup Wastegate Control Circuit                                    |
| P0034 | Turbo/Sup Wastegate Control Circuit Low                                |
| P0035 | Turbo/Sup Wastegate Control Circuit High                               |
| P0036 | HO2S Bank 1 Sensor 2 Heater Circuit                                    |
| P0037 | HO2S Bank 1 Sensor 2 Heater Circuit Low                                |
| P0038 | HO2S Bank 1 Sensor 2 Heater Circuit High                               |
| P0039 | Turbo/Super Charger Bypass Control CKT Performance                     |
| P0040 | O2 Bank 1 Sensor 1 Signals Swapped w/ O2 Bank 2 Sensor 1               |
| P0041 | O2 Bank 1 Sensor 2 Signals Swapped w/ O2 Bank 2 Sensor 2               |
| P0042 | HO2S Bank 1 Sensor 3 Heater Circuit                                    |
| P0043 | HO2S Bank 1 Sensor 3 Heater Circuit Low                                |
| P0044 | HO2S Bank 1 Sensor 3 Heater Circuit High                               |
| P0045 | Turbo/Super Charger Boost Control Solenoid A Circuit Open              |
| P0046 | Turbo/Super Charger Boost Control Solenoid A Circuit<br>Range/ Perform |
| P0047 | Turbo/Super Charger Boost Control Solenoid A Circuit Low               |
| P0048 | Turbo/Super Charger Boost Control Solenoid A Circuit High              |
| P0049 | Turbo/Super Charger Boost Input/Turbine Speed Overspeed                |
| P0050 | HO2S Bank 2 Sensor 1 Heater Circuit                                    |
| P0051 | HO2S Bank 2 Sensor 1 Heater Circuit Low                                |
| P0052 | HO2S Bank 2 Sensor 1 Heater Circuit High                               |
| P0053 | HO2S Bank 1 Sensor 1 Heater Resistance                                 |
| P0054 | HO2S Bank 1 Sensor 2 Heater Resistance                                 |
| P0055 | HO2S Bank 1 Sensor 3 Heater Resistance                                 |
| P0056 | HO2S Bank 2 Sensor 2 Heater Circuit                                    |
| P0057 | HO2S Bank 2 Sensor 2 Heater Circuit Low                                |
| P0058 | HO2S Bank 2 Sensor 2 Heater Circuit High                               |

| P0059 | HO2S Bank 2 Sensor 1 Heater Resistance           |
|-------|--------------------------------------------------|
| P0060 | HO2S Bank 2 Sensor 2 Heater Resistance           |
| P0061 | HO2S Bank 2 Sensor 3 Heater Resistance           |
| P0062 | HO2S Bank 2 Sensor 3 Heater Circuit              |
| P0063 | HO2S Bank 2 Sensor 3 Heater Circuit Low          |
| P0064 | HO2S Bank 2 Sensor 3 Heater Circuit High         |
| P0065 | Air Assisted Injector. Control Range/Performance |
| P0066 | Air Assisted Injector. Control Circuit Low       |
| P0067 | Air Assisted Injector. Control Circuit High      |
| P0068 | MAF/MAP Sensor Throttle Position Correlation     |
| P0069 | MAP/BARO Correlation                             |
| P0070 | Ambient Air Temp. Sensor Circuit                 |
| P0071 | Ambient Air Temp. Sensor Range/Performance       |
| P0072 | Ambient Air Temp. Sensor Circuit Low             |
| P0073 | Ambient Air Temp. Sensor Circuit High            |
| P0074 | Ambient Air Temp. Sensor CKT Intermittent        |
| P0075 | Intake Valve-Bank 1 Control Circuit              |
| P0076 | Intake Valve-Bank 1 Control Circuit Low          |
| P0077 | Intake Valve-Bank 1 Control Circuit High         |
| P0078 | Exhaust Valve-Bank1 Control Circuit              |
| P0079 | Exhaust Valve-Bank1 Control Circuit Low          |
| P0080 | Exhaust Valve-Bank1 Control Circuit High         |
| P0081 | Intake Valve-Bank 2 Control Circuit              |
| P0082 | Intake Valve-Bank 2 Control Circuit Low          |
| P0083 | Intake Valve-Bank 2 Control Circuit High         |
| P0084 | Exhaust Valve-Bank2 Control Circuit              |
| P0085 | Exhaust Valve-Bank2 Control Circuit Low          |
| P0086 | Exhaust Valve-Bank2 Control Circuit High         |
| P0087 | Fuel Rail Pressure Too Low                       |
| P0088 | Fuel Rail Pressure Too High                      |
| P0089 | Fuel Pressure Regulator 1 Performance            |
| P0090 | Fuel Pressure Regulator 1 Control Circuit        |
| P0091 | Fuel Pressure Regulator 1 Control Circuit Low    |
| P0092 | Fuel Pressure Regulator 1 Control Circuit High   |
| P0093 | Fuel System Leak (Large)                         |
| P0094 | Fuel System Leak (Small)                         |

| P0095 | IAT Sensor 2 Circuit                              |
|-------|---------------------------------------------------|
| P0096 | IAT Sensor 2 CKT Range/Performance                |
| P0097 | IAT Sensor 2 Circuit Low                          |
| P0098 | IAT Sensor 2 Circuit High                         |
| P0099 | IAT Sensor 2 CKT Intermittent                     |
| P0100 | MAF or VAF A Circuit Malfunction                  |
| P0101 | MAF or VAF A Circuit Range/Performance            |
| P0102 | MAF or VAF A Circuit Low Input                    |
| P0103 | MAF or VAF A Circuit High Input                   |
| P0104 | MAF or VAF A Circuit Intermittent                 |
| P0105 | MAP/BARO Circuit Malfunction                      |
| P0106 | MAP/BARO CKT Range/Performance                    |
| P0107 | MAP/BARO Circuit Low Input                        |
| P0108 | MAP/BARO Circuit High Input                       |
| P0109 | MAP/BARO CKT Intermittent                         |
| P0110 | IAT Sensor Circuit Malfunction                    |
| P0111 | IAT Sensor 1 CKT Range/Performance                |
| P0112 | IAT Sensor 1 Circuit Low Input                    |
| P0113 | IAT Sensor 1 Circuit High Input                   |
| P0114 | IAT Sensor 1 CKT Intermittent                     |
| P0115 | Engine Coolant Temp Circuit Malfunction           |
| P0116 | Engine Coolant Temp CKT Range/Performance         |
| P0117 | Engine Coolant Temp Circuit Low Input             |
| P0118 | Engine Coolant Temp Circuit High Input            |
| P0119 | Engine Coolant Temp CKT Intermittent              |
| P0120 | TPS/Pedal Position Sensor A Circuit Malfunction   |
| P0121 | TPS/Pedal Position Sensor A CKT Range/Performance |
| P0122 | TPS/Pedal Position Sensor A Circuit Low Input     |
| P0123 | TPS/Pedal Position Sensor A Circuit High Input    |
| P0124 | TPS/Pedal Position Sensor A CKT Intermittent      |
| P0125 | Closed Loop Fuel Ctrl Insufficient Coolant Temp   |
| P0126 | Coolant Temp Insufficient Stable Operation        |
| P0127 | IAT Sensor Too High                               |
| P0128 | Coolant Temp Below Thermostat Regulating Temp     |
| P0129 | Barometric Pressure Too Low                       |
| P0130 | O2 Sensor Circuit Malfunction (Bank 1 Sensor 1)   |

| P0131 | O2 Sensor Circuit Low Volts (Bank 1 Sensor 1)          |
|-------|--------------------------------------------------------|
| P0132 | O2 Sensor Circuit High Volts (Bank 1 Sensor 1)         |
| P0133 | O2 Sensor CKT Slow Response (Bank 1 Sensor 1)          |
| P0134 | O2 Sensor CKT No Activity (Bank 1 Sensor 1)            |
| P0135 | O2 Sensor Heater Circuit Malfunction (Bank 1 Sensor 1) |
| P0136 | O2 Sensor Circuit Malfunction (Bank 1 Sensor 2)        |
| P0137 | O2 Sensor Circuit Low Volts (Bank 1 Sensor 2)          |
| P0138 | O2 Sensor Circuit High Volts (Bank 1 Sensor 2)         |
| P0139 | O2 Sensor CKT Slow Response (Bank 1 Sensor 2)          |
| P0140 | O2 Sensor CKT No Activity (Bank 1 Sensor 2)            |
| P0141 | O2 Sensor Heater Circuit Malfunction (Bank 1 Sensor 2) |
| P0142 | O2 Sensor Circuit Malfunction (Bank 1 Sensor 3)        |
| P0143 | O2 Sensor Circuit Low Volts (Bank 1 Sensor 3)          |
| P0144 | O2 Sensor Circuit High Volts (Bank 1 Sensor 3)         |
| P0145 | O2 Sensor CKT Slow Response (Bank 1 Sensor 3)          |
| P0146 | O2 Sensor CKT No Activity (Bank 1 Sensor 3)            |
| P0147 | O2 Sensor Heater Circuit Malfunction (Bank 1 Sensor 3) |
| P0148 | Fuel Delivery Malfunction                              |
| P0149 | Fuel Timing Malfunction                                |
| P0150 | O2 Sensor Circuit Malfunction (Bank 2 Sensor 1)        |
| P0151 | O2 Sensor Circuit Low Volts (Bank 2 Sensor 1)          |
| P0152 | O2 Sensor Circuit High Volts (Bank 2 Sensor 1)         |
| P0153 | O2 Sensor CKT Slow Response (Bank 2 Sensor 1)          |
| P0154 | O2 Sensor CKT No Activity (Bank 2 Sensor 1)            |
| P0155 | O2 Sensor Heater Circuit Malfunction (Bank 2 Sensor 1) |
| P0156 | O2 Sensor Circuit Malfunction (Bank 2 Sensor 2)        |
| P0157 | O2 Sensor Circuit Low Volts (Bank 2 Sensor 2)          |
| P0158 | O2 Sensor Circuit High Volts (Bank 2 Sensor 2)         |
| P0159 | O2 Sensor CKT Slow Response (Bank 2 Sensor 2)          |
| P0160 | O2 Sensor CKT No Activity (Bank 2 Sensor 2)            |
| P0161 | O2 Sensor Heater Circuit Malfunction (Bank 2 Sensor 2) |
| P0162 | O2 Sensor Circuit Malfunction (Bank 2 Sensor 3)        |
| P0163 | O2 Sensor Circuit Low Volts (Bank 2 Sensor 3)          |
| P0164 | O2 Sensor Circuit High Volts (Bank 2 Sensor 3)         |
| P0165 | O2 Sensor CKT Slow Response (Bank 2 Sensor 3)          |
|       |                                                        |

| P0167 | O2 Sensor Heater Circuit Malfunction (Bank 2 Sensor 3) |
|-------|--------------------------------------------------------|
| P0168 | Engine Fuel Temperature Too High                       |
| P0169 | Fuel Composition Incorrect                             |
| P0170 | Fuel Trim Malfunction (Bank 1)                         |
| P0171 | System Too Lean (Bank 1)                               |
| P0172 | System Too Rich (Bank 1)                               |
| P0173 | Fuel Trim Malfunction (Bank 2)                         |
| P0174 | System Too Lean (Bank 2)                               |
| P0175 | System Too Rich (Bank 2)                               |
| P0176 | Fuel Compensation Sensor Circuit Malfunction           |
| P0177 | Fuel Compensation Sensor CKT Range/Performance         |
| P0178 | Fuel Compensation Sensor Circuit Low Input             |
| P0179 | Fuel Compensation Sensor Circuit High Input            |
| P0180 | Fuel Temperature Sensor A Circuit Malfunction          |
| P0181 | Fuel Temperature Sensor A CKT Range/Performance        |
| P0182 | Fuel Temperature Sensor A Circuit Low Input            |
| P0183 | Fuel Temperature Sensor A Circuit High Input           |
| P0184 | Fuel Temperature Sensor A CKT Intermittent             |
| P0185 | Fuel Temperature Sensor B Circuit Malfunction          |
| P0186 | Fuel Temperature Sensor B CKT Range/Performance        |
| P0187 | Fuel Temperature Sensor B Circuit Low Input            |
| P0188 | Fuel Temperature Sensor B Circuit High Input           |
| P0189 | Fuel Temperature Sensor B CKT Intermittent             |
| P0190 | Fuel Rail Pressure Sensor Circuit Malfunction          |
| P0191 | Fuel Rail Pressure Sensor CKT Range/Performance        |
| P0192 | Fuel Rail Pressure Sensor Circuit Low Input            |
| P0193 | Fuel Rail Pressure Sensor Circuit High Input           |
| P0194 | Fuel Rail Pressure Sensor CKT Intermittent             |
| P0195 | Engine Oil Temp Sensor Circuit Malfunction             |
| P0196 | Engine Oil Temp Sensor CKT Range/Performance           |
| P0197 | Engine Oil Temp Sensor Circuit Low Input               |
| P0198 | Engine Oil Temp Sensor Circuit High Input              |
| P0199 | Engine Oil Temp Sensor CKT Intermittent                |
| P0200 | Injector Circuit Open                                  |
| P0201 | Injector Circuit Open Cylinder 1                       |
| P0202 | Injector Circuit Open Cylinder 2                       |

| P0203 | Injector Circuit Open Cylinder 3                         |
|-------|----------------------------------------------------------|
| P0204 | Injector Circuit Open Cylinder 4                         |
| P0205 | Injector Circuit Open Cylinder 5                         |
| P0206 | Injector Circuit Open Cylinder 6                         |
| P0207 | Injector Circuit Open Cylinder 7                         |
| P0208 | Injector Circuit Open Cylinder 8                         |
| P0209 | Injector Circuit Open Cylinder 9                         |
| P0210 | Injector Circuit Open Cylinder 10                        |
| P0211 | Injector Circuit Open Cylinder 11                        |
| P0212 | Injector Circuit Open Cylinder 12                        |
| P0213 | Cold Start Injector 1 Malfunction                        |
| P0214 | Cold Start Injector 2 Malfunction                        |
| P0215 | Engine Shutoff Solenoid Malfunction                      |
| P0216 | Injection Timing Control Circuit Malfunction             |
| P0217 | Engine Overtemp Condition                                |
| P0218 | Transmission Overtemp Condition                          |
| P0219 | Engine Overspeed Condition                               |
| P0220 | TPS/Pedal Position Sensor/Switch B Circuit Malfunction   |
| P0221 | TPS/Pedal Position Sensor/Switch B CKT Range/Performance |
| P0222 | TPS/Pedal Position Sensor/Switch B Circuit Low Input     |
| P0223 | TPS/Pedal Position Sensor/Switch B Circuit High Input    |
| P0224 | TPS/Pedal Position Sensor/Switch B CKT Intermittent      |
| P0225 | TPS/Pedal Position Sensor/Switch C Circuit Malfunction   |
| P0226 | TPS/Pedal Position Sensor/Switch C CKT Range/Performance |
| P0227 | TPS/Pedal Position Sensor/Switch C Circuit Low Input     |
| P0228 | TPS/Pedal Position Sensor/Switch C Circuit High Input    |
| P0229 | TPS/Pedal Position Sensor/Switch C CKT Intermittent      |
| P0230 | Fuel Pump Primary Circuit Malfunction                    |
| P0231 | Fuel Pump Secondary Circuit Low                          |
| P0232 | Fuel Pump Secondary Circuit High                         |
| P0233 | Fuel Pump Secondary Circuit Intermittent Ckt             |
| P0234 | Engine Overboost Condition                               |
| P0235 | Turbo/Super Boost Sensor A Circuit Malfunction           |
| P0236 | Turbo/Super Boost Sensor A CKT Range/Performance         |
| P0237 | Turbo/Super Boost Sensor A Circuit Low Input             |
| P0238 | Turbo/Super Boost Sensor A Circuit High Input            |

| P0239  | Turbo/Super Boost Sensor B Circuit Malfunction                      |
|--------|---------------------------------------------------------------------|
| P0240  | Turbo/Super Boost Sensor B CKT Range/Performance                    |
| P0241  | Turbo/Super Boost Sensor B Circuit Low Input                        |
| P0242  | Turbo/Super Boost Sensor B Circuit High Input                       |
| P0243  | Turbo/Sup Wastegate Solenoid A Malfunction                          |
| P0244  | Turbo/Sup Wastegate Solenoid A Range/Performance                    |
| P0245  | Turbo/Sup Wastegate Solenoid A Low                                  |
| P0246  | Turbo/Sup Wastegate Solenoid A High                                 |
| P0247  | Turbo/Sup Wastegate Solenoid B Malfunction                          |
| P0248  | Turbo /Sup Wastegate Solenoid B Range/Performance                   |
| P0249  | Turbo/Sup Wastegate Solenoid B Low                                  |
| P0250  | Turbo/Sup Wastegate Solenoid B High                                 |
| P0251  | Injection Pump Metering Control A                                   |
| P0252  | Injection Pump Metering Control A Range/Performance                 |
| P0253  | Injection Pump Metering Control A Low                               |
| P0254  | Injection Pump Metering Control A High                              |
| P0255  | Injection Pump Metering Control A Intermittent (Cam/Rotor/Injector) |
| P0256  | Injection Pump Metering Control B Malfunction (Cam/Rotor/Injector)  |
| P0257  | Injection Pump Metering Control B Range/Performance                 |
| 1 0201 | (Cam/Rotor/Injector)                                                |
| P0258  | Injection Pump Metering Control B Low (Cam/Rotor/Injector)          |
| P0259  | Injection Pump Metering Control B High (Cam/Rotor/Injector)         |
| P0260  | Injection Pump Metering Control B Intermittent                      |
| 1 0200 | (Cam/Rotor/Injector)                                                |
| P0261  | Cylinder 1 Injector Control Circuit Low                             |
| P0262  | Cylinder 1 Injector Control Circuit High                            |
| P0263  | Cylinder 1 Contribution Balance Fault                               |
| P0264  | Cylinder 2 Injector Control Circuit Low                             |
| P0265  | Cylinder 2 Injector Control Circuit High                            |
| P0266  | Cylinder 2 Contribution Balance Fault                               |
| P0267  | Cylinder 3 Injector Control Circuit Low                             |
| P0268  | Cylinder 3 Injector Control Circuit High                            |
| P0269  | Cylinder 3 Contribution Balance Fault                               |
| P0270  | Cylinder 4 Injector Control Circuit Low                             |
| P0271  | Cylinder 4 Injector Control Circuit High                            |
| P0272  | Cylinder 4 Contribution Balance Fault                               |

| P0273 | Cylinder 5 Injector Control Circuit Low   |
|-------|-------------------------------------------|
| P0274 | Cylinder 5 Injector Control Circuit High  |
| P0275 | Cylinder 5 Contribution Balance Fault     |
| P0276 | Cylinder 6 Injector Control Circuit Low   |
| P0277 | Cylinder 6 Injector Control Circuit High  |
| P0278 | Cylinder 6 Contribution Balance Fault     |
| P0279 | Cylinder 7 Injector Control Circuit Low   |
| P0280 | Cylinder 7 Injector Control Circuit High  |
| P0281 | Cylinder 7 Contribution Balance Fault     |
| P0282 | Cylinder 8 Injector Control Circuit Low   |
| P0283 | Cylinder 8 Injector Control Circuit High  |
| P0284 | Cylinder 8 Contribution Balance Fault     |
| P0285 | Cylinder 9 Injector Control Circuit Low   |
| P0286 | Cylinder 9 Injector Control Circuit High  |
| P0287 | Cylinder 9 Contribution Balance Fault     |
| P0288 | Cylinder 10 Injector Control Circuit Low  |
| P0289 | Cylinder 10 Injector Control Circuit High |
| P0290 | Cylinder 10 Contribution Balance Fault    |
| P0291 | Cylinder 11 Injector Control Circuit Low  |
| P0292 | Cylinder 11 Injector Control Circuit High |
| P0293 | Cylinder 11 Contribution Balance Fault    |
| P0294 | Cylinder 12 Injector Control Circuit Low  |
| P0295 | Cylinder 12 Injector Control Circuit High |
| P0296 | Cylinder 12 Contribution Balance Fault    |
| P0297 | Vehicle Overspeed Error                   |
| P0298 | Engine Oil Temperature Too High           |
| P0299 | Turbo/Super Charger UnderBoost            |
| P0300 | Random/Multiple Cylinder Misfire Detected |
| P0301 | Cylinder 1 Misfire Detected               |
| P0302 | Cylinder 2 Misfire Detected               |
| P0303 | Cylinder 3 Misfire Detected               |
| P0304 | Cylinder 4 Misfire Detected               |
| P0305 | Cylinder 5 Misfire Detected               |
| P0306 | Cylinder 6 Misfire Detected               |
| P0307 | Cylinder 7 Misfire Detected               |
| P0308 | Cylinder 8 Misfire Detected               |

| P0309 | Cylinder 9 Misfire Detected                               |
|-------|-----------------------------------------------------------|
| P0310 | Cylinder 10 Misfire Detected                              |
| P0311 | Cylinder 11 Misfire Detected                              |
| P0312 | Cylinder 12 Misfire Detected                              |
| P0313 | Misfire Detected Low Fuel Level                           |
| P0314 | Misfire Detected Cyl. not Specific                        |
| P0315 | Crankshaft Position System Variation Not Learned          |
| P0316 | Misfire Detected 1st 1000 Revs.                           |
| P0317 | Rough Road Hardware Not Present                           |
| P0318 | Rough Road Sensor A Signal Circuit                        |
| P0319 | Rough Road Sensor B                                       |
| P0320 | Ignition/Dist Engine Speed Input Circuit Malfunction      |
| P0321 | Ignition/Dist Engine Speed Input CKT Range/Performance    |
| P0322 | Ignition/Dist Engine Speed Input Circuit No Signal        |
| P0323 | Ignition/Dist Engine Speed Input CKT Intermittent         |
| P0324 | Knock Control System Malfunction                          |
| P0325 | Knock Sensor 1 Circuit Malfunction Bank 1 or 1 Sensor     |
| P0326 | Knock Sensor 1 CKT Range/Performance Bank 1 or 1 Sensor   |
| P0327 | Knock Sensor 1 Circuit Low Input Bank 1 or 1 Sensor       |
| P0328 | Knock Sensor 1 Circuit High Input Bank 1 or 1 Sensor      |
| P0329 | Knock Sensor 1 CKT Intermittent Bank 1 or 1 Sensor        |
| P0330 | Knock Sensor 2 Circuit Malfunction (Bank 2)               |
| P0331 | Knock Sensor 2 CKT Range/Performance (Bank 2)             |
| P0332 | Knock Sensor 2 Circuit Low Input (Bank 2)                 |
| P0333 | Knock Sensor 2 Circuit High Input (Bank 2)                |
| P0334 | Knock Sensor 2 CKT Intermittent (Bank 2)                  |
| P0335 | Crankshaft Position Sensor A Circuit Malfunction          |
| P0336 | Crankshaft Position Sensor A CKT Range/Performance        |
| P0337 | Crankshaft Position Sensor A Circuit Low Input            |
| P0338 | Crankshaft Position Sensor A Circuit High Input           |
| P0339 | Crankshaft Position Sensor A CKT Intermittent             |
| P0340 | Camshaft Position Sensor A - Bank 1 Circuit Malfunction   |
| P0341 | Camshaft Position Sensor A - Bank 1 CKT Range/Performance |
| P0342 | Camshaft Position Sensor A - Bank 1 Circuit Low Input     |
| P0343 | Camshaft Position Sensor A - Bank 1 Circuit High Input    |
| P0344 | Camshaft Position Sensor A - Bank 1 CKT Intermittent      |

| P0345                                                                                                    | Camshaft Position Sensor A - Bank 2 Circuit Malfunction                                                                                                    |
|----------------------------------------------------------------------------------------------------|----------------------------------------------------------------------------------------------------|
| P0346                                                                                                    | Camshaft Position Sensor A - Bank 2 CKT Range/Performance                                                                                                    |
| P0347                                                                                                    | Camshaft Position Sensor A - Bank 2 Circuit Low Input                                                                                                    |
| P0348                                                                                                    | Camshaft Position Sensor A - Bank 2 Circuit High Input                                                                                                    |
| P0349                                                                                                    | Camshaft Position Sensor A - Bank 2 CKT Intermittent                                                                                                    |
| P0350                                                                                                    | Ignition Coil Primary/Secondary Circuit Malfunction                                                                                                    |
| P0351                                                                                                    | Ignition Coil A Primary/Secondary Circuit Malfunction                                                                                                    |
| P0352                                                                                                    | Ignition Coil B Primary/Secondary Circuit Malfunction                                                                                                    |
| P0353                                                                                                    | Ignition Coil C Primary/Secondary Circuit Malfunction                                                                                                    |
| P0354                                                                                                    | Ignition Coil D Primary/Secondary Circuit Malfunction                                                                                                    |
| P0355                                                                                                    | Ignition Coil E Primary/Secondary Circuit Malfunction                                                                                                    |
| P0356                                                                                                    | Ignition Coil F Primary/Secondary Circuit Malfunction                                                                                                    |
| P0357                                                                                                    | Ignition Coil G Primary/Secondary Circuit Malfunction                                                                                                    |
| P0358                                                                                                    | Ignition Coil H Primary/Secondary Circuit Malfunction                                                                                                    |
| P0359                                                                                                    | Ignition Coil I Primary/Secondary Circuit Malfunction                                                                                                    |
| P0360                                                                                                    | Ignition Coil J Primary/Secondary Circuit Malfunction                                                                                                    |
| P0361                                                                                                    | Ignition Coil K Primary/Secondary Circuit Malfunction                                                                                                    |
| P0362                                                                                                    | Ignition Coil L Primary/Secondary Circuit Malfunction                                                                                                    |
| P0363                                                                                                    | Misfire Detected Eueling Disabled                                                                                                    |
| 1 0000                                                                                                    | Then b betoeld I doming bloabloa                                                                                                    |
| P0365                                                                                                    | Camshaft Position Sensor B - Bank 1 Circuit Malfunction                                                                                                    |
| P0365<br>P0366                                                                                                    | Camshaft Position Sensor B - Bank 1 Circuit Malfunction<br>Camshaft Position Sensor B - Bank 1 CKT Range/Performance                                                                                                    |
| P0365<br>P0366<br>P0367                                                                                                    | Camshaft Position Sensor B - Bank 1 Circuit Malfunction<br>Camshaft Position Sensor B - Bank 1 CKT Range/Performance<br>Camshaft Position Sensor B - Bank 1 Circuit Low Input                                                                                                    |
| P0365<br>P0366<br>P0367<br>P0368                                                                                                    | Camshaft Position Sensor B - Bank 1 Circuit Malfunction<br>Camshaft Position Sensor B - Bank 1 CKT Range/Performance<br>Camshaft Position Sensor B - Bank 1 Circuit Low Input<br>Camshaft Position Sensor B - Bank 1 Circuit High Input                                                                                                    |
| P0365<br>P0366<br>P0367<br>P0368<br>P0369                                                                                                    | Camshaft Position Sensor B - Bank 1 Circuit Malfunction<br>Camshaft Position Sensor B - Bank 1 CKT Range/Performance<br>Camshaft Position Sensor B - Bank 1 Circuit Low Input<br>Camshaft Position Sensor B - Bank 1 Circuit High Input<br>Camshaft Position Sensor B - Bank 1 CKT Intermittent                                                                                                    |
| P0365<br>P0366<br>P0367<br>P0368<br>P0369<br>P0370                                                                                           | Camshaft Position Sensor B - Bank 1 Circuit Malfunction<br>Camshaft Position Sensor B - Bank 1 CKT Range/Performance<br>Camshaft Position Sensor B - Bank 1 Circuit Low Input<br>Camshaft Position Sensor B - Bank 1 Circuit High Input<br>Camshaft Position Sensor B - Bank 1 CKT Intermittent<br>Timing Reference High Resolution Signal A Malfunction                                                                                                    |
| P0365<br>P0366<br>P0367<br>P0368<br>P0369<br>P0370<br>P0371                                                                                  | Camshaft Position Sensor B - Bank 1 Circuit Malfunction<br>Camshaft Position Sensor B - Bank 1 CKT Range/Performance<br>Camshaft Position Sensor B - Bank 1 Circuit Low Input<br>Camshaft Position Sensor B - Bank 1 Circuit High Input<br>Camshaft Position Sensor B - Bank 1 CKT Intermittent<br>Timing Reference High Resolution Signal A Malfunction<br>Timing Reference High Resolution Signal A Too Many Pulses                                                                                                    |
| P0365<br>P0366<br>P0367<br>P0368<br>P0369<br>P0370<br>P0371<br>P0372                                                                         | Camshaft Position Sensor B - Bank 1 Circuit Malfunction<br>Camshaft Position Sensor B - Bank 1 CKT Range/Performance<br>Camshaft Position Sensor B - Bank 1 Circuit Low Input<br>Camshaft Position Sensor B - Bank 1 Circuit High Input<br>Camshaft Position Sensor B - Bank 1 CKT Intermittent<br>Timing Reference High Resolution Signal A Malfunction<br>Timing Reference High Resolution Signal A Too Many Pulses<br>Timing Reference High Resolution Signal A Too Few Pulses                                                                                                    |
| P0365<br>P0366<br>P0367<br>P0368<br>P0369<br>P0370<br>P0371<br>P0372<br>P0373                                                                | Camshaft Position Sensor B - Bank 1 Circuit Malfunction<br>Camshaft Position Sensor B - Bank 1 CKT Range/Performance<br>Camshaft Position Sensor B - Bank 1 Circuit Low Input<br>Camshaft Position Sensor B - Bank 1 Circuit High Input<br>Camshaft Position Sensor B - Bank 1 CKT Intermittent<br>Timing Reference High Resolution Signal A Malfunction<br>Timing Reference High Resolution Signal A Too Many Pulses<br>Timing Reference High Resolution Signal A Too Few Pulses<br>Timing Reference High Resolution Signal A Erratic Pulses                                                                                                    |
| P0365<br>P0366<br>P0367<br>P0368<br>P0369<br>P0369<br>P0370<br>P0371<br>P0372<br>P0373<br>P0374                                              | Camshaft Position Sensor B - Bank 1 Circuit Malfunction<br>Camshaft Position Sensor B - Bank 1 CKT Range/Performance<br>Camshaft Position Sensor B - Bank 1 CKT Range/Performance<br>Camshaft Position Sensor B - Bank 1 Circuit Low Input<br>Camshaft Position Sensor B - Bank 1 CKT Intermittent<br>Timing Reference High Resolution Signal A Malfunction<br>Timing Reference High Resolution Signal A Too Many Pulses<br>Timing Reference High Resolution Signal A Too Few Pulses<br>Timing Reference High Resolution Signal A Erratic Pulses<br>Timing Reference High Resolution Signal A No Pulses                                                                                                    |
| P0365<br>P0366<br>P0367<br>P0368<br>P0369<br>P0370<br>P0371<br>P0372<br>P0373<br>P0374<br>P0375                                              | Camshaft Position Sensor B - Bank 1 Circuit Malfunction<br>Camshaft Position Sensor B - Bank 1 CKT Range/Performance<br>Camshaft Position Sensor B - Bank 1 Circuit Low Input<br>Camshaft Position Sensor B - Bank 1 Circuit High Input<br>Camshaft Position Sensor B - Bank 1 CKT Intermittent<br>Timing Reference High Resolution Signal A Malfunction<br>Timing Reference High Resolution Signal A Too Many Pulses<br>Timing Reference High Resolution Signal A Too Few Pulses<br>Timing Reference High Resolution Signal A Erratic Pulses<br>Timing Reference High Resolution Signal A No Pulses<br>Timing Reference High Resolution Signal A No Pulses                                                                                                    |
| P0365<br>P0366<br>P0367<br>P0368<br>P0369<br>P0370<br>P0371<br>P0371<br>P0373<br>P0374<br>P0375<br>P0376                                     | Camshaft Position Sensor B - Bank 1 Circuit Malfunction<br>Camshaft Position Sensor B - Bank 1 CKT Range/Performance<br>Camshaft Position Sensor B - Bank 1 Circuit Low Input<br>Camshaft Position Sensor B - Bank 1 Circuit High Input<br>Camshaft Position Sensor B - Bank 1 CKT Intermittent<br>Timing Reference High Resolution Signal A Malfunction<br>Timing Reference High Resolution Signal A Too Many Pulses<br>Timing Reference High Resolution Signal A Too Few Pulses<br>Timing Reference High Resolution Signal A Erratic Pulses<br>Timing Reference High Resolution Signal A No Pulses<br>Timing Reference High Resolution Signal B Malfunction                                                                                                    |
| P0365<br>P0366<br>P0367<br>P0368<br>P0369<br>P0370<br>P0371<br>P0372<br>P0373<br>P0374<br>P0375<br>P0376<br>P0377                            | Camshaft Position Sensor B - Bank 1 Circuit Malfunction<br>Camshaft Position Sensor B - Bank 1 CKT Range/Performance<br>Camshaft Position Sensor B - Bank 1 Circuit Low Input<br>Camshaft Position Sensor B - Bank 1 Circuit High Input<br>Camshaft Position Sensor B - Bank 1 CKT Intermittent<br>Timing Reference High Resolution Signal A Malfunction<br>Timing Reference High Resolution Signal A Too Many Pulses<br>Timing Reference High Resolution Signal A Too Few Pulses<br>Timing Reference High Resolution Signal A Erratic Pulses<br>Timing Reference High Resolution Signal A No Pulses<br>Timing Reference High Resolution Signal B Malfunction<br>Timing Reference High Resolution Signal B Malfunction                                                                                                    |
| P0365<br>P0366<br>P0367<br>P0368<br>P0369<br>P0370<br>P0371<br>P0372<br>P0373<br>P0374<br>P0375<br>P0376<br>P0377<br>P0378                   | Camshaft Position Sensor B - Bank 1 Circuit Malfunction<br>Camshaft Position Sensor B - Bank 1 CKT Range/Performance<br>Camshaft Position Sensor B - Bank 1 Circuit Low Input<br>Camshaft Position Sensor B - Bank 1 Circuit High Input<br>Camshaft Position Sensor B - Bank 1 CKT Intermittent<br>Timing Reference High Resolution Signal A Malfunction<br>Timing Reference High Resolution Signal A Too Many Pulses<br>Timing Reference High Resolution Signal A Too Few Pulses<br>Timing Reference High Resolution Signal A Erratic Pulses<br>Timing Reference High Resolution Signal A No Pulses<br>Timing Reference High Resolution Signal B Malfunction<br>Timing Reference High Resolution Signal B Malfunction                                                                                                    |
| P0365<br>P0366<br>P0367<br>P0368<br>P0369<br>P0370<br>P0371<br>P0371<br>P0373<br>P0374<br>P0375<br>P0376<br>P0377<br>P0378<br>P0379          | Camshaft Position Sensor B - Bank 1 Circuit Malfunction<br>Camshaft Position Sensor B - Bank 1 CKT Range/Performance<br>Camshaft Position Sensor B - Bank 1 Circuit Low Input<br>Camshaft Position Sensor B - Bank 1 Circuit High Input<br>Camshaft Position Sensor B - Bank 1 CKT Intermittent<br>Timing Reference High Resolution Signal A Malfunction<br>Timing Reference High Resolution Signal A Too Many Pulses<br>Timing Reference High Resolution Signal A Too Few Pulses<br>Timing Reference High Resolution Signal A Too Few Pulses<br>Timing Reference High Resolution Signal A Erratic Pulses<br>Timing Reference High Resolution Signal A No Pulses<br>Timing Reference High Resolution Signal B Malfunction<br>Timing Reference High Resolution Signal B Too Many Pulses<br>Timing Reference High Resolution Signal B Too Few Pulses<br>Timing Reference High Resolution Signal B Too Few Pulses<br>Timing Reference High Resolution Signal B Too Few Pulses<br>Timing Reference High Resolution Signal B Too Few Pulses                                                                                                    |
| P0365<br>P0366<br>P0367<br>P0368<br>P0369<br>P0370<br>P0371<br>P0372<br>P0373<br>P0374<br>P0375<br>P0376<br>P0377<br>P0378<br>P0379<br>P0380 | Camshaft Position Sensor B - Bank 1 Circuit Malfunction<br>Camshaft Position Sensor B - Bank 1 CKT Range/Performance<br>Camshaft Position Sensor B - Bank 1 Circuit Low Input<br>Camshaft Position Sensor B - Bank 1 Circuit High Input<br>Camshaft Position Sensor B - Bank 1 CKT Intermittent<br>Timing Reference High Resolution Signal A Malfunction<br>Timing Reference High Resolution Signal A Too Many Pulses<br>Timing Reference High Resolution Signal A Too Few Pulses<br>Timing Reference High Resolution Signal A Too Few Pulses<br>Timing Reference High Resolution Signal A Erratic Pulses<br>Timing Reference High Resolution Signal A No Pulses<br>Timing Reference High Resolution Signal B Malfunction<br>Timing Reference High Resolution Signal B Malfunction<br>Timing Reference High Resolution Signal B Too Many Pulses<br>Timing Reference High Resolution Signal B Too Few Pulses<br>Timing Reference High Resolution Signal B Too Few Pulses<br>Timing Reference High Resolution Signal B Too Few Pulses<br>Timing Reference High Resolution Signal B Too Few Pulses<br>Timing Reference High Resolution Signal B Too Few Pulses<br>Timing Reference High Resolution Signal B Too Few Pulses |

| P0382 | Glow Plug/Heater CKT B Malfunction                        |
|-------|-----------------------------------------------------------|
| P0383 | Glow Plug Module Control Circuit Low                      |
| P0384 | Glow Plug Module Control Circuit High                     |
| P0385 | Crankshaft Position Sensor B Circuit Malfunction          |
| P0386 | Crankshaft Position Sensor B CKT Range/Performance        |
| P0387 | Crankshaft Position Sensor B Circuit Low Input            |
| P0388 | Crankshaft Position Sensor B Circuit High Input           |
| P0389 | Crankshaft Position Sensor B CKT Intermittent             |
| P0390 | Camshaft Position Sensor B - Bank 2 Circuit Malfunction   |
| P0391 | Camshaft Position Sensor B - Bank 2 CKT Range/Performance |
| P0392 | Camshaft Position Sensor B - Bank 2 Circuit Low Input     |
| P0393 | Camshaft Position Sensor B - Bank 2 Circuit High Input    |
| P0394 | Camshaft Position Sensor B - Bank 2 CKT Intermittent      |
| P0400 | EGR Flow Malfunction                                      |
| P0401 | EGR Flow Insufficient                                     |
| P0402 | EGR Flow Excessive                                        |
| P0403 | EGR Flow Circuit Malfunction                              |
| P0404 | EGR Flow CKT Range/Performance                            |
| P0405 | EGR Flow Sensor A Circuit Low Input                       |
| P0406 | EGR Flow Sensor A Circuit High Input                      |
| P0407 | EGR Flow Sensor B Circuit Low Input                       |
| P0408 | EGR Flow Sensor B Circuit High Input                      |
| P0409 | EGR Flow Sensor A Circuit                                 |
| P0410 | Secondary Air Injection System Malfunction                |
| P0411 | Secondary Air Injection System Incorrect Flow             |
| P0412 | Secondary Air Injection System Valve A Malfunction        |
| P0413 | Secondary Air Injection System Valve A CKT Open           |
| P0414 | Secondary Air Injection System Valve A CKT Short          |
| P0415 | Secondary Air Injection System Valve B Malfunction        |
| P0416 | Secondary Air Injection System Valve B CKT Open           |
| P0417 | Secondary Air Injection System Valve B CKT Short          |
| P0418 | Secondary Air Injection System Relay A Malfunction        |
| P0419 | Secondary Air Injection System Relay B Malfunction        |
| P0420 | Catalyst Efficiency Below Threshold (Bank 1)              |
| P0421 | Warm Up Catalyst Below Threshold (Bank 1)                 |
| P0422 | Main Catalyst Below Threshold (Bank 1)                    |

| P0423 | Heated Catalyst Below Threshold (Bank 1)             |
|-------|------------------------------------------------------|
| P0424 | Heated Catalyst Temp Below Threshold (Bank 1)        |
| P0425 | Catalyst Temp. Sensor (Bank 1 Sensor 1)              |
| P0426 | Catalyst Temp. Sensor Performance (Bank 1 Sensor 1)  |
| P0427 | Catalyst Temp. Sensor Circuit Low (Bank 1 Sensor 1)  |
| P0428 | Catalyst Temp. Sensor Circuit High (Bank 1 Sensor 1) |
| P0429 | Catalyst Heater Control (Bank 1)                     |
| P0430 | Catalyst Efficiency Below Threshold (Bank 2)         |
| P0431 | Warm Up Catalyst Below Threshold (Bank 2)            |
| P0432 | Main Catalyst Below Threshold (Bank 2)               |
| P0433 | Heated Catalyst Below Threshold (Bank 2)             |
| P0434 | Heated Catalyst Temp Below Threshold (Bank 2)        |
| P0435 | Catalyst Temp. Sensor (Bank 2 Sensor 1)              |
| P0436 | Catalyst Temp. Sensor Performance (Bank 2 Sensor 1)  |
| P0437 | Catalyst Temp. Sensor Circuit Low (Bank 2 Sensor 1)  |
| P0438 | Catalyst Temp. Sensor Circuit High (Bank 2 Sensor 1) |
| P0439 | Catalyst Heater Control (Bank 2)                     |
| P0440 | EVAP Emission Control System Malfunction             |
| P0441 | EVAP Emission Control System Purge Flow Fault        |
| P0442 | EVAP Emission Control System Leak (Small)            |
| P0443 | EVAP Emission Control System Purge Valve C Fault     |
| P0444 | EVAP Emission Control System Purge Valve C Open      |
| P0445 | EVAP Emission Control System Purge Valve C Short     |
| P0446 | EVAP Emission Control System Vent Circuit Malf       |
| P0447 | EVAP Emission Control System Vent Circuit Open       |
| P0448 | EVAP Emission Control System Vent Circuit Short      |
| P0449 | EVAP Emission Control System Vent VIv/Sol Malf       |
| P0450 | EVAP Emission Control System Pres Sensor Fault       |
| P0451 | EVAP Emission Control System Pres Sensor Range       |
| P0452 | EVAP Emission Control System Pres Sensor Low         |
| P0453 | EVAP Emission Control System Pres Sensor High        |
| P0454 | EVAP Emission Control System Pres Sensor Erratic     |
| P0455 | EVAP Emission Control System Leak (Large)            |
| P0456 | EVAP Emission Control System Leak Very Small         |
| P0457 | EVAP Emission Control System Leak Cap Loose/Off      |
| P0458 | EVAP System Canister Purge Sol Circuit Low           |

| P0459 | EVAP System Canister Purge Sol Circuit High           |
|-------|-------------------------------------------------------|
| P0460 | Fuel Level Sensor A Circuit Malfunction               |
| P0461 | Fuel Level Sensor A CKT Range/Performance             |
| P0462 | Fuel Level Sensor A Circuit Low Input                 |
| P0463 | Fuel Level Sensor A Circuit High Input                |
| P0464 | Fuel Level Sensor A CKT Intermittent                  |
| P0465 | EVAP Emission Purge Flow Sensor Circuit Malfunction   |
| P0466 | EVAP Emission Purge Flow Sensor CKT Range/Performance |
| P0467 | EVAP Emission Purge Flow Sensor Circuit Low Input     |
| P0468 | EVAP Emission Purge Flow Sensor Circuit High Input    |
| P0469 | EVAP Emission Purge Flow Sensor CKT Intermittent      |
| P0470 | Exhaust Pressure Sensor Circuit Malfunction           |
| P0471 | Exhaust Pressure Sensor CKT Range/Performance         |
| P0472 | Exhaust Pressure Sensor Circuit Low Input             |
| P0473 | Exhaust Pressure Sensor Circuit High Input            |
| P0474 | Exhaust Pressure Sensor CKT Intermittent              |
| P0475 | Exhaust Pressure Control Valve Circuit Malfunction    |
| P0476 | Exhaust Pressure Control Valve CKT Range/Performance  |
| P0477 | Exhaust Pressure Control Valve Circuit Low Input      |
| P0478 | Exhaust Pressure Control Valve Circuit High Input     |
| P0479 | Exhaust Pressure Control Valve CKT Intermittent       |
| P0480 | Cooling Fan 1 Control Circuit                         |
| P0481 | Cooling Fan 2 Control Circuit                         |
| P0482 | Cooling Fan 3 Control Circuit                         |
| P0483 | Control Fan Rationality Check Malfunction             |
| P0484 | Control Fan CKT Over Current                          |
| P0485 | Control Fan Power/Ground Circuit Malfunction          |
| P0486 | EGR System Sensor B Circuit                           |
| P0487 | EGR TPS Control Circuit                               |
| P0488 | EGR TPS Control CKT Range/Performance                 |
| P0489 | EGR Control Circuit Low                               |
| P0490 | EGR Control Circuit High                              |
| P0491 | Secondary Air System (Bank 1)                         |
| P0492 | Secondary Air System (Bank 2)                         |
| P0493 | Fan Speed Overspeed                                   |
| P0494 | Fan Speed Low                                         |

| P0495 | Fan Speed High                                        |
|-------|-------------------------------------------------------|
| P0496 | EVAP Emission High Purge Flow Fault                   |
| P0497 | EVAP Emission Low Purge Flow Fault                    |
| P0498 | EVAP Emission Vent VIv/Sol Malf Circuit Low           |
| P0499 | EVAP Emission Vent VIv/Sol Malf Circuit High          |
| P0500 | Vehicle Speed Sensor A Malfunction                    |
| P0501 | Vehicle Speed Sensor A Range/Performance              |
| P0502 | Vehicle Speed Sensor A Circuit Low Input              |
| P0503 | Vehicle Speed Sensor A Erratic/High                   |
| P0504 | Brake Switch A Brake Switch B Correlation             |
| P0505 | Idle Control System Malfunction                       |
| P0506 | Idle Control System RPM Low                           |
| P0507 | Idle Control System RPM High                          |
| P0508 | Idle Control System Circuit Low                       |
| P0509 | Idle Control System Circuit High                      |
| P0510 | Closed Throttle Position Switch                       |
| P0511 | Idle Air Control Circuit                              |
| P0512 | Starter Signal Circuit                                |
| P0513 | Immobilizer Incorrect                                 |
| P0514 | Battery Temperature Sensor CKT Range/Performance      |
| P0515 | Battery Temperature Sensor Circuit                    |
| P0516 | Battery Temperature Circuit Low                       |
| P0517 | Battery Temperature Circuit High                      |
| P0518 | Idle Air Control CKT Intermittent                     |
| P0519 | Idle Air Control System Performance                   |
| P0520 | Engine Oil Pressure Sensor/Switch Circuit Malfunction |
| P0521 | Engine Oil Pressure Sensor/Switch Range/Performance   |
| P0522 | Engine Oil Pressure Sensor/Switch Low Voltage         |
| P0523 | Engine Oil Pressure Sensor/Switch High Voltage        |
| P0524 | Engine Oil Pressure Too Low                           |
| P0525 | Cruise Servo CKT Range/Performance                    |
| P0526 | Fan Speed Sensor Circuit                              |
| P0527 | Fan Speed Sensor CKT Range/Performance                |
| P0528 | Fan Speed Sensor Circuit No Signal                    |
| P0529 | Fan Speed Sensor CKT Intermittent                     |
| P0530 | A/C Refrigerant Pressure Sensor A Circuit Malfunction |

| P0531 | A/C Refrigerant Pressure Sensor A CKT Range/Performance |
|-------|---------------------------------------------------------|
| P0532 | A/C Refrigerant Pressure Sensor A Circuit Low Input     |
| P0533 | A/C Refrigerant Pressure Sensor A Circuit High Input    |
| P0534 | A/C Refrigerant Charge Loss                             |
| P0535 | A/C Evaporator Temperature Sensor Circuit               |
| P0536 | A/C Evaporator Temperature Sensor CKT Range/Performance |
| P0537 | A/C Evaporator Temperature Sensor Circuit Low           |
| P0538 | A/C Evaporator Temperature Sensor Circuit High          |
| P0539 | A/C Evaporator Temperature Sensor CKT Intermittent      |
| P0540 | Intake Air Heater A Circuit                             |
| P0541 | Intake Air Heater A Circuit Low                         |
| P0542 | Intake Air Heater A Circuit High                        |
| P0543 | Intake Air Heater A Circuit Open                        |
| P0544 | Exhaust Gas Temp. Sensor Circuit (Bank 1 Sensor 1)      |
| P0545 | Exhaust Gas Temp. Sensor Circuit Low (Bank 1 Sensor 1)  |
| P0546 | Exhaust Gas Temp. Sensor Circuit High (Bank 1 Sensor 1) |
| P0547 | Exhaust Gas Temp. Sensor Circuit (Bank 2 Sensor 1)      |
| P0548 | Exhaust Gas Temp. Sensor Circuit Low (Bank 2 Sensor 1)  |
| P0549 | Exhaust Gas Temp. Sensor Circuit High (Bank 2 Sensor 1) |
| P0550 | Power Steering Pres Sensor Circuit Malfunction          |
| P0551 | Power Steering Pres Sensor CKT Range/Performance        |
| P0552 | Power Steering Pres Sensor Circuit Low Input            |
| P0553 | Power Steering Pres Sensor Circuit High Input           |
| P0554 | Power Steering Pres Sensor CKT Intermittent             |
| P0555 | Brake Booster Pressure Sensor Circuit                   |
| P0556 | Brake Booster Pressure Sensor CKT Range/Performance     |
| P0557 | Brake Booster Pressure Sensor Circuit Low Input         |
| P0558 | Brake Booster Pressure Sensor Circuit High Input        |
| P0559 | Brake Booster Pressure Sensor CKT Intermittent          |
| P0560 | System Voltage Malfunction                              |
| P0561 | System Voltage Unstable                                 |
| P0562 | System Voltage Low                                      |
| P0563 | System Voltage High                                     |
| P0564 | Cruise Control Multi-Function. Input A Signal Error     |
| P0565 | Cruise Control On Signal Malfunction                    |
| P0566 | Cruise Control Off Signal Malfunction                   |

| P0567 | Cruise Control Resume Signal Malfunction                    |
|-------|-------------------------------------------------------------|
| P0568 | Cruise Control Set Signal Malfunction                       |
| P0569 | Cruise Control Coast Signal Malfunction                     |
| P0570 | Cruise Control Acceleration Signal Error                    |
| P0571 | Brake Switch A Circuit Malfunction                          |
| P0572 | Brake Switch A Circuit Low Input                            |
| P0573 | Brake Switch A Circuit High Input                           |
| P0574 | Cruise Control Vehicle Speed Too High                       |
| P0575 | Cruise Control Circuit Malfunction                          |
| P0576 | Cruise Control Circuit Low Input                            |
| P0577 | Cruise Control Circuit High Input                           |
| P0578 | Cruise Control Multi-Function Input A Circuit Stuck         |
| P0579 | Cruise Control Multi-Function Input A CKT Range/Performance |
| P0580 | Cruise Control Multi-Function Input A Circuit Low           |
| P0581 | Cruise Control Multi-Function Input A Circuit High          |
| P0582 | Cruise Control Vacuum Control Circuit Open                  |
| P0583 | Cruise Control Vacuum Control Circuit Low                   |
| P0584 | Cruise Control Vacuum Control Circuit High                  |
| P0585 | Cruise Control Multi-Function Input Correlation             |
| P0586 | Cruise Control Vent Control Circuit Open                    |
| P0587 | Cruise Control Vent Control Circuit Low                     |
| P0588 | Cruise Control Vent Control Circuit High                    |
| P0589 | Cruise Control Multi-Function Input B Circuit               |
| P0590 | Cruise Control Multi-Function Input B Circuit Stuck         |
| P0591 | Cruise Control Multi-Function Input B CKT Range/Performance |
| P0592 | Cruise Control Multi-Function Input B Circuit Low           |
| P0593 | Cruise Control Multi-Function Input B Circuit High          |
| P0594 | Cruise Control Servo Control Circuit Open                   |
| P0595 | Cruise Control Servo Control Circuit Low                    |
| P0596 | Cruise Control Servo Control Circuit High                   |
| P0597 | Cruise Control Circuit Open                                 |
| P0598 | Cruise Control Circuit Low                                  |
| P0599 | Cruise Control Circuit High                                 |
| P0600 | Serial Communication Link Malfunction                       |
| P0601 | Internal Control Module Memory Check Sum Error              |
| P0602 | Control Module Programming Error                            |

| P0603 | PCM Keep Alive Memory (KAM) Error            |
|-------|----------------------------------------------|
| P0604 | PCM Random Access Memory (RAM) Error         |
| P0605 | PCM Read Only Memory (ROM) Error             |
| P0606 | PCM Processor Fault                          |
| P0607 | Control Module Performance                   |
| P0608 | Control Module VSS Output A Malfunction      |
| P0609 | Control Module VSS Output B Malfunction      |
| P0610 | Control Module Vehicle Options Malfunction   |
| P0611 | Injector Control Module Performance          |
| P0612 | Injector Control Module Relay Control        |
| P0613 | TCM Processor Fault                          |
| P0614 | ECM/TCM Incompatible                         |
| P0615 | Starter Relay Circuit                        |
| P0616 | Starter Relay Circuit Low                    |
| P0617 | Starter Relay Circuit High                   |
| P0618 | Alternative Fuel Module (KAM) Error          |
| P0619 | Alternative Fuel Module Memory               |
| P0620 | Generator Control Malfunction                |
| P0621 | Generator L-Term. Lamp Control               |
| P0622 | Generator F-Term. Field F Control            |
| P0623 | Generator Lamp Control Circuit               |
| P0624 | Fuel Cap Lamp Circuit                        |
| P0625 | Generator F-Term. Circuit Low                |
| P0626 | Generator F-Term. Circuit High               |
| P0627 | Fuel Pump A Control Circuit Open             |
| P0628 | Fuel Pump A Control Circuit Low              |
| P0629 | Fuel Pump A Control Circuit High             |
| P0630 | PCM VIN Not Program. Or Mismatch             |
| P0631 | TCM VIN Not Program. Or Mismatch             |
| P0632 | Odometer Code Not Programmed ECM/PCM         |
| P0633 | Immobilizer Code Not Programmed ECM/PCM      |
| P0634 | PCM/ECM/TCM Internal Temp. Too High          |
| P0635 | Power Steering Control Circuit               |
| P0636 | Power Steering Control Circuit Low           |
| P0637 | Power Steering Control Circuit High          |
| P0638 | Throttle Actuator Range/Performance (Bank 1) |

| P0639 | Throttle Actuator Range/Performance (Bank 2)        |
|-------|-----------------------------------------------------|
| P0640 | Intake Air Heater Control Circuit                   |
| P0641 | Sensor A Reference Voltage Circuit Open             |
| P0642 | Sensor A Reference Voltage Circuit Low              |
| P0643 | Sensor A Reference Voltage Circuit High             |
| P0644 | Driver Display Serial Communication Link            |
| P0645 | A/C Clutch Relay Control Circuit                    |
| P0646 | A/C Clutch Relay Control Circuit Low                |
| P0647 | A/C Clutch Relay Control Circuit High               |
| P0648 | Immobilizer Lamp Circuit                            |
| P0649 | Cruise Control Lamp Circuit                         |
| P0650 | MIL Control Circuit Malfunction                     |
| P0651 | Sensor B Reference Voltage Circuit Open             |
| P0652 | Sensor B Reference Voltage Circuit Low              |
| P0653 | Sensor B Reference Voltage Circuit High             |
| P0654 | Engine RPM Circuit Malfunction                      |
| P0655 | Engine Hot Lamp Output Circuit Malfunction          |
| P0656 | Fuel Level Output Circuit Malfunction               |
| P0657 | Actuator Supply Voltage A Circuit Open              |
| P0658 | Actuator Supply Voltage A Circuit Low               |
| P0659 | Actuator Supply Voltage A Circuit High              |
| P0660 | Intake Man Tuning Control CKT Open (Bank 1)         |
| P0661 | Intake Man Tuning Control CKT Low (Bank 1)          |
| P0662 | Intake Man Tuning Control CKT High (Bank 1)         |
| P0663 | Intake Man Tuning Control CKT Open (Bank 2)         |
| P0664 | Intake Man Tuning Control CKT Low (Bank 2)          |
| P0665 | Intake Man Tuning Control CKT High (Bank 2)         |
| P0666 | PCM/ECM/TCM Internal Temp. Sensor Circuit           |
| P0667 | PCM/ECM/TCM Internal Temp. Sensor Range/Performance |
| P0668 | PCM/ECM/TCM Internal Temp. Sensor Circuit Low       |
| P0669 | PCM/ECM/TCM Internal Temp. Sensor Circuit High      |
| P0670 | Glow Plug/Heater Module Control                     |
| P0671 | Glow Plug/Heater Cylinder 1                         |
| P0672 | Glow Plug/Heater Cylinder 2                         |
| P0673 | Glow Plug/Heater Cylinder 3                         |
| P0674 | Glow Plug/Heater Cylinder 4                         |

| P0675 | Glow Plug/Heater Cylinder 5                                  |
|-------|--------------------------------------------------------------|
| P0676 | Glow Plug/Heater Cylinder 6                                  |
| P0677 | Glow Plug/Heater Cylinder 7                                  |
| P0678 | Glow Plug/Heater Cylinder 8                                  |
| P0679 | Glow Plug/Heater Cylinder 9                                  |
| P0680 | Glow Plug/Heater Cylinder 10                                 |
| P0681 | Glow Plug/Heater Cylinder 11                                 |
| P0682 | Glow Plug/Heater Cylinder 12                                 |
| P0683 | Glow Plug/Heater Module Communication Problem                |
| P0684 | Glow Plug/Heater Communication Problem CKT Range/Performance |
| P0685 | ECM/PCM Power Relay Control Circuit Open                     |
| P0686 | ECM/PCM Power Relay Control Circuit Low                      |
| P0687 | ECM/PCM Power Relay Control Circuit High                     |
| P0688 | ECM/PCM Power Relay Sense Circuit Open                       |
| P0689 | ECM/PCM Power Relay Sense Circuit Low                        |
| P0690 | ECM/PCM Power Relay Sense Circuit High                       |
| P0691 | Fan 1 Control Circuit Low                                    |
| P0692 | Fan 1 Control Circuit High                                   |
| P0693 | Fan 2 Control Circuit Low                                    |
| P0694 | Fan 2 Control Circuit High                                   |
| P0695 | Fan 3 Control Circuit Low                                    |
| P0696 | Fan 3 Control Circuit High                                   |
| P0697 | Sensor C Reference Voltage Circuit Open                      |
| P0698 | Sensor C Reference Voltage Circuit Low                       |
| P0699 | Sensor C Reference Voltage Circuit High                      |
| P0700 | Trans Control Sys Malfunction                                |
| P0701 | Trans Control Sys Range/Performance                          |
| P0702 | Trans Control Sys Electrical                                 |
| P0703 | Brake Switch B Circuit Malfunction                           |
| P0704 | Clutch Switch Input Circuit Malfunction                      |
| P0705 | Trans Range Sensor Circuit Malfunction (PRNDL Input)         |
| P0706 | Trans Range Sensor CKT Range/Performance                     |
| P0707 | Trans Range Sensor Circuit Low Input                         |
| P0708 | Trans Range Sensor Circuit High Input                        |
| P0709 | Trans Range Sensor CKT Intermittent                          |
| P0710 | Transmission Fluid Temperature Sensor Circuit Malfunction    |

| P0711 | Trans Fluid Temp Sensor A CKT Range/Performance    |
|-------|----------------------------------------------------|
| P0712 | Trans Fluid Temp Sensor A Circuit Low Input        |
| P0713 | Trans Fluid Temp Sensor A Circuit High Input       |
| P0714 | Trans Fluid Temp Sensor A CKT Intermittent         |
| P0715 | Input/Turbine Speed Sensor A Circuit Malfunction   |
| P0716 | Input/Turbine Speed Sensor A CKT Range/Performance |
| P0717 | Input/Turbine Speed Sensor A Circuit No Signal     |
| P0718 | Input/Turbine Speed Sensor A CKT Intermittent      |
| P0719 | Brake Switch B Circuit Low Input                   |
| P0720 | Output Speed Sensor Circuit Malfunction            |
| P0721 | Output Speed Sensor Circuit Range/Performance      |
| P0722 | Output Speed Sensor Circuit No Signal              |
| P0723 | Output Speed Sensor CKT Intermittent               |
| P0724 | Brake Switch B Circuit High Input                  |
| P0725 | Engine Speed Sensor Circuit Malfunction            |
| P0726 | Engine Speed Sensor CKT Range/Performance          |
| P0727 | Engine Speed Sensor Circuit No Signal              |
| P0728 | Engine Speed Sensor CKT Intermittent               |
| P0729 | Gear 6 Ratio Incorrect                             |
| P0730 | Gear Ratio Incorrect                               |
| P0731 | Gear 1 Ratio Incorrect                             |
| P0732 | Gear 2 Ratio Incorrect                             |
| P0733 | Gear 3 Ratio Incorrect                             |
| P0734 | Gear 4 Ratio Incorrect                             |
| P0735 | Gear 5 Ratio Incorrect                             |
| P0736 | Reverse Ratio Incorrect                            |
| P0737 | TCM Engine Speed Output Circuit                    |
| P0738 | TCM Engine Speed Output Circuit Low                |
| P0739 | TCM Engine Speed Output Circuit High               |
| P0740 | TCC Circuit Malfunction                            |
| P0741 | Torque Converter CKT Performance Or Stuck Off      |
| P0742 | Torque Converter Circuit Stuck On                  |
| P0743 | Torque Converter Circuit Electrical                |
| P0744 | Torque Converter CKT Intermittent                  |
| P0745 | Pres Control Sol. A Circuit Malfunction            |
| P0746 | Pres Control Sol. A CKT Performance Or Stuck Off   |

| P0747 | Pres Control Sol. A Circuit Stuck On          |
|-------|-----------------------------------------------|
| P0748 | Pres Control Sol. A Circuit Electrical        |
| P0749 | Pres Control Sol. A CKT Intermittent          |
| P0750 | Shift Solenoid A Malfunction                  |
| P0751 | Shift Solenoid A CKT Performance Or Stuck Off |
| P0752 | Shift Solenoid A Circuit Stuck On             |
| P0753 | Shift Solenoid A Circuit Electrical           |
| P0754 | Shift Solenoid A CKT Intermittent             |
| P0755 | Shift Solenoid B Malfunction                  |
| P0756 | Shift Solenoid B CKT Performance Or Stuck Off |
| P0757 | Shift Solenoid B Circuit Stuck On             |
| P0758 | Shift Solenoid B Circuit Electrical           |
| P0759 | Shift Solenoid B CKT Intermittent             |
| P0760 | Shift Solenoid C Malfunction                  |
| P0761 | Shift Solenoid C CKT Performance Or Stuck Off |
| P0762 | Shift Solenoid C Circuit Stuck On             |
| P0763 | Shift Solenoid C Circuit Electrical           |
| P0764 | Shift Solenoid C CKT Intermittent             |
| P0765 | Shift Solenoid D Malfunction                  |
| P0766 | Shift Solenoid D CKT Performance Or Stuck Off |
| P0767 | Shift Solenoid D Circuit Stuck On             |
| P0768 | Shift Solenoid D Circuit Electrical           |
| P0769 | Shift Solenoid D CKT Intermittent             |
| P0770 | Shift Solenoid E Malfunction                  |
| P0771 | Shift Solenoid E CKT Performance Or Stuck Off |
| P0772 | Shift Solenoid E Circuit Stuck On             |
| P0773 | Shift Solenoid E Circuit Electrical           |
| P0774 | Shift Solenoid E CKT Intermittent             |
| P0775 | Pres Ctrl Sol. B Circuit Malfunction          |
| P0776 | Pres Ctrl Sol. B CKT Performance Or Stuck Off |
| P0777 | Pres Ctrl Sol. B Circuit Stuck On             |
| P0778 | Pres Ctrl Sol. B Circuit Electrical           |
| P0779 | Pres Ctrl Sol. B CKT Intermittent             |
| P0780 | Shift Malfunction                             |
| P0781 | 1-2 Shift Malfunction                         |
| P0782 | 2-3 Shift Malfunction                         |

| P0783 | 3-4 Shift Malfunction                                       |
|-------|-------------------------------------------------------------|
| P0784 | 4-5 Shift Malfunction                                       |
| P0785 | Shift/Timing Solenoid Malfunction                           |
| P0786 | Shift/Timing Solenoid Range/Performance                     |
| P0787 | Shift/Timing Solenoid Low                                   |
| P0788 | Shift/Timing Solenoid High                                  |
| P0789 | Shift/Timing Solenoid Intermittent Ckt                      |
| P0790 | Normal/Performance Switch Circuit Malfunction               |
| P0791 | Intermediate Shaft Speed Sensor A Circuit                   |
| P0792 | Intermediate Shaft Speed Sensor A Circuit Range/Performance |
| P0793 | Intermediate Shaft Speed Sensor A Circuit No Signal         |
| P0794 | Intermediate Shaft Speed Sensor A CKT Intermittent          |
| P0795 | Pres Ctrl Sol. C Malfunction                                |
| P0796 | Pres Ctrl Sol. C CKT Performance Or Stuck Off               |
| P0797 | Pres Ctrl Sol. C Circuit Stuck On                           |
| P0798 | Pres Ctrl Sol. C Circuit Electrical                         |
| P0799 | Pres Ctrl Sol. C CKT Intermittent                           |
| P0800 | Transfer Case Control System MIL Request                    |
| P0801 | Reverse Inhibit Control Circuit Malfunction                 |
| P0802 | Trans Control Sys MIL Request Circuit Open                  |
| P0803 | 1-4 Upshift (Skip Shift) Solenoid Circuit Malfunction       |
| P0804 | 1-4 Upshift (Skip Shift) Lamp Circuit Malfunction           |
| P0805 | Clutch Position Sensor Circuit Malfunction                  |
| P0806 | Clutch Position Sensor Circuit Range/Performance            |
| P0807 | Clutch Position Sensor Circuit Low                          |
| P0808 | Clutch Position Sensor Circuit High                         |
| P0809 | Clutch Position Sensor Circuit Intermittent Ckt             |
| P0810 | Clutch Position Control Malfunction                         |
| P0811 | Clutch Slippage Excessive                                   |
| P0812 | Reverse Input Circuit Malfunction                           |
| P0813 | Reverse Output Circuit Malfunction                          |
| P0814 | Trans Range Display Circuit Malfunction                     |
| P0815 | Upshift Switch Circuit Malfunction                          |
| P0816 | Downshift Switch Circuit Malfunction                        |
| P0817 | Starter Disable Circuit                                     |
| P0818 | Driveline Disconnect Switch Input                           |

| P0819 | Up/Down Shift SW Transmission Range Correlation         |
|-------|---------------------------------------------------------|
| P0820 | Gear Lever X-Y Sensor Circuit                           |
| P0821 | Gear Lever X Sensor Circuit                             |
| P0822 | Gear Lever Y Sensor Circuit                             |
| P0823 | Gear Lever X Sensor Circuit Intermittent Ckt            |
| P0824 | Gear Lever Y Sensor Circuit Intermittent Ckt            |
| P0825 | Gear Lever Push/Pull Switch (Shift Anticipate)          |
| P0826 | Upshift Switch Downshift Switch Circuit                 |
| P0827 | Upshift Switch Downshift Switch Circuit Low             |
| P0828 | Upshift Switch Downshift Switch Circuit High            |
| P0829 | 5-6 Shift                                               |
| P0830 | Clutch Position Switch A Circuit Malfunction            |
| P0831 | Clutch Position Switch A Circuit Low                    |
| P0832 | Clutch Position Switch A Circuit High                   |
| P0833 | Clutch Position Switch B Circuit Malfunction            |
| P0834 | Clutch Position Switch B Circuit Low                    |
| P0835 | Clutch Position Switch B Circuit High                   |
| P0836 | 4 Wheel Drive Switch Circuit Malfunction                |
| P0837 | 4 Wheel Drive Switch CKT Range/Performance              |
| P0838 | 4 Wheel Drive Switch Circuit Low                        |
| P0839 | 4 Wheel Drive Switch Circuit High                       |
| P0840 | Trans Fluid Press Sensor/Switch A Circuit Malfunction   |
| P0841 | Trans Fluid Press Sensor/Switch A CKT Range/Performance |
| P0842 | Trans Fluid Press Sensor/Switch A Circuit Low           |
| P0843 | Trans Fluid Press Sensor/Switch A Circuit High          |
| P0844 | Trans Fluid Press Sensor/Switch A CKT Intermittent      |
| P0845 | Trans Fluid Press Sensor/Switch B Circuit Malfunction   |
| P0846 | Trans Fluid Press Sensor/Switch B CKT Range/Performance |
| P0847 | Trans Fluid Press Sensor/Switch B Circuit Low           |
| P0848 | Trans Fluid Press Sensor/Switch B Circuit High          |
| P0849 | Trans Fluid Press Sensor/Switch B CKT Intermittent      |
| P0850 | Park/Neutral Switch Input Circuit                       |
| P0851 | Park/Neutral Switch Circuit Low Input                   |
| P0852 | Park/Neutral Switch Circuit High Input                  |
| P0853 | Drive Switch Input Circuit                              |
| P0854 | Drive Switch Circuit Low Input                          |

| P0855 | Drive Switch Circuit High Input                         |
|-------|---------------------------------------------------------|
| P0856 | Traction Control Input Signal                           |
| P0857 | Traction Control Input Signal Range/Performance         |
| P0858 | Traction Control Input Signal Low                       |
| P0859 | Traction Control Input Signal High                      |
| P0860 | Gear Shift Module Communications Circuit                |
| P0861 | Gear Shift Module Communications Circuit Low            |
| P0862 | Gear Shift Module Communications Circuit High           |
| P0863 | TCM Communications Circuit                              |
| P0864 | TCM Communications CKT Range/Performance                |
| P0865 | TCM Communications Circuit Low                          |
| P0866 | TCM Communications Circuit High                         |
| P0867 | Trans Fluid Press                                       |
| P0868 | Trans Fluid Press Low                                   |
| P0869 | Trans Fluid Press High                                  |
| P0870 | Trans Fluid Press Sensor/Switch C Circuit               |
| P0871 | Trans Fluid Press Sensor/Switch C CKT Range/Performance |
| P0872 | Trans Fluid Press Sensor/Switch C Circuit Low           |
| P0873 | Trans Fluid Press Sensor/Switch C Circuit High          |
| P0874 | Trans Fluid Press Sensor/Switch C CKT Intermittent      |
| P0875 | Trans Fluid Press Sensor/Switch D Circuit               |
| P0876 | Trans Fluid Press Sensor/Switch D CKT Range/Performance |
| P0877 | Trans Fluid Press Sensor/Switch D Circuit Low           |
| P0878 | Trans Fluid Press Sensor/Switch D Circuit High          |
| P0879 | Trans Fluid Press Sensor/Switch D CKT Intermittent      |
| P0880 | TCM Power Input Signal                                  |
| P0881 | TCM Power Input Signal Range/Performance                |
| P0882 | TCM Power Input Signal Low                              |
| P0883 | TCM Power Input Signal High                             |
| P0884 | TCM Power Input Signal CKT Intermittent                 |
| P0885 | TCM Power Relay Control Circuit Open                    |
| P0886 | TCM Power Relay Control Circuit Low                     |
| P0887 | TCM Power Relay Control Circuit High                    |
| P0888 | TCM Power Relay Sense Circuit                           |
| P0889 | TCM Power Relay Sense CKT Range/Performance             |
| P0890 | TCM Power Relay Sense Circuit Low                       |

| P0891 | TCM Power Relay Sense Circuit High                |
|-------|---------------------------------------------------|
| P0892 | TCM Power Relay Sense CKT Intermittent            |
| P0893 | Multiple Gears Engaged                            |
| P0894 | Transmission Comp. Slipping                       |
| P0895 | Shift Time Too Short                              |
| P0896 | Shift Time Too Long                               |
| P0897 | Transmission Fluid Deteriorated                   |
| P0898 | Transmission Ctrl. MIL Request Circuit Low        |
| P0899 | Transmission Ctrl. MIL Request Circuit High       |
| P0900 | Clutch Actuator Circuit Open                      |
| P0901 | Clutch Actuator CKT Range/Performance             |
| P0902 | Clutch Actuator Circuit Low                       |
| P0903 | Clutch Actuator Circuit High                      |
| P0904 | Gate Select Position Circuit                      |
| P0905 | Gate Select Position CKT Range/Performance        |
| P0906 | Gate Select Position Circuit Low                  |
| P0907 | Gate Select Position Circuit High                 |
| P0908 | Gate Select Position CKT Intermittent             |
| P0909 | Gate Select Control Error                         |
| P0910 | Gate Select Actuator Circuit Open                 |
| P0911 | Gate Select Actuator CKT Range/Performance        |
| P0912 | Gate Select Actuator Circuit Low                  |
| P0913 | Gate Select Actuator Circuit High                 |
| P0914 | Gear Shift Position Circuit                       |
| P0915 | Gear Shift Position CKT Range/Performance         |
| P0916 | Gear Shift Position Circuit Low                   |
| P0917 | Gear Shift Position Circuit High                  |
| P0918 | Gear Shift Position CKT Intermittent              |
| P0919 | Gear Shift Position Control Error                 |
| P0920 | Gear Shift Forward Actuator Circuit Open          |
| P0921 | Gear Shift Forward Actuator CKT Range/Performance |
| P0922 | Gear Shift Forward Actuator Circuit Low           |
| P0923 | Gear Shift Forward Actuator Circuit High          |
| P0924 | Gear Shift Reverse Actuator Circuit Open          |
| P0925 | Gear Shift Reverse Actuator CKT Range/Performance |
| P0926 | Gear Shift Reverse Actuator Circuit Low           |

| P0927 | Gear Shift Reverse Actuator Circuit High                  |
|-------|-----------------------------------------------------------|
| P0928 | Gear Shift Lock Solenoid Ctrl Circuit Open                |
| P0929 | Gear Shift Lock Solenoid Ctrl CKT Range/Performance       |
| P0930 | Gear Shift Lock Solenoid Ctrl Circuit Low                 |
| P0931 | Gear Shift Lock Solenoid Ctrl Circuit High                |
| P0932 | Hydraulic Pressure Sensor Circuit                         |
| P0933 | Hydraulic Pressure Sensor CKT Range/Performance           |
| P0934 | Hydraulic Pressure Sensor Circuit Low                     |
| P0935 | Hydraulic Pressure Sensor Circuit High                    |
| P0936 | Hydraulic Pressure Sensor CKT Intermittent                |
| P0937 | Hydraulic Oil Temp Sensor Circuit                         |
| P0938 | Hydraulic Oil Temp Sensor CKT Range/Performance           |
| P0939 | Hydraulic Oil Temp Sensor Circuit Low                     |
| P0940 | Hydraulic Oil Temp Sensor Circuit High                    |
| P0941 | Hydraulic Oil Temp Sensor CKT Intermittent                |
| P0942 | Hyd. Pressure Unit                                        |
| P0943 | Hyd. Pressure Unit Cycling Too Short                      |
| P0944 | Hyd. Pressure Unit Loss of Pressure                       |
| P0945 | Hyd. Pump Relay Circuit Open                              |
| P0946 | Hyd. Pump Relay CKT Range/Performance                     |
| P0947 | Hyd. Pump Relay Circuit Low                               |
| P0948 | Hyd. Pump Relay Circuit High                              |
| P0949 | Auto Shift Adaptive Learning Not Complete                 |
| P0950 | Auto Shift Manual Control Circuit                         |
| P0951 | Auto Shift Manual Control CKT Range/Performance           |
| P0952 | Auto Shift Manual Control Circuit Low                     |
| P0953 | Auto Shift Manual Control Circuit High                    |
| P0954 | Auto Shift Manual Control CKT Intermittent                |
| P0955 | Auto Shift Manual Mode Circuit                            |
| P0956 | Auto Shift Manual Mode CKT Range/Performance              |
| P0957 | Auto Shift Manual Mode Circuit Low                        |
| P0958 | Auto Shift Manual Mode Circuit High                       |
| P0959 | Auto Shift Manual Mode CKT Intermittent                   |
| P0960 | Pressure Control Solenoid A Control Circuit Open          |
| P0961 | Pressure Control Solenoid A Control CKT Range/Performance |
| P0962 | Pressure Control Solenoid A Control Circuit Low           |

| P0963 | Pressure Control Solenoid A Control Circuit High          |
|-------|-----------------------------------------------------------|
| P0964 | Pressure Control Solenoid B Control Circuit Open          |
| P0965 | Pressure Control Solenoid B Control CKT Range/Performance |
| P0966 | Pressure Control Solenoid B Control Circuit Low           |
| P0967 | Pressure Control Solenoid B Control Circuit High          |
| P0968 | Pressure Control Solenoid C Control Circuit Open          |
| P0969 | Pressure Control Solenoid C Control CKT Range/Performance |
| P0970 | Pressure Control Solenoid C Control Circuit Low           |
| P0971 | Pressure Control Solenoid C Control Circuit High          |
| P0972 | Shift Solenoid A Control CKT Range/Performance            |
| P0973 | Shift Solenoid A Control Circuit Low                      |
| P0974 | Shift Solenoid A Control Circuit High                     |
| P0975 | Shift Solenoid B Control CKT Range/Performance            |
| P0976 | Shift Solenoid B Control Circuit Low                      |
| P0977 | Shift Solenoid B Control Circuit High                     |
| P0978 | Shift Solenoid C Control CKT Range/Performance            |
| P0979 | Shift Solenoid C Control Circuit Low                      |
| P0980 | Shift Solenoid C Control Circuit High                     |
| P0981 | Shift Solenoid D Control CKT Range/Performance            |
| P0982 | Shift Solenoid D Control Circuit Low                      |
| P0983 | Shift Solenoid D Control Circuit High                     |
| P0984 | Shift Solenoid E Control CKT Range/Performance            |
| P0985 | Shift Solenoid E Control Circuit Low                      |
| P0986 | Shift Solenoid E Control Circuit High                     |
| P0987 | Trans Fluid Press Sensor/Switch E Circuit                 |
| P0988 | Trans Fluid Press Sensor/Switch E CKT Range/Performance   |
| P0989 | Trans Fluid Press Sensor/Switch E Circuit Low             |
| P0990 | Trans Fluid Press Sensor/Switch E Circuit High            |
| P0991 | Trans Fluid Press Sensor/Switch E CKT Intermittent        |
| P0992 | Trans Fluid Press Sensor/Switch F Circuit                 |
| P0993 | Trans Fluid Press Sensor/Switch F CKT Range/Performance   |
| P0994 | Trans Fluid Press Sensor/Switch F Circuit Low             |
| P0995 | Trans Fluid Press Sensor/Switch F Circuit High            |
| P0996 | Trans Fluid Press Sensor/Switch F CKT Intermittent        |
| P0997 | Shift Solenoid F Control CKT Range/Performance            |
| P0998 | Shift Solenoid F Control Circuit Low                      |
| P0999 | Shift Solenoid F Control Circuit High                     |

# PLURILINGÜE ESCANER DE DIAGNÓSTICO

Número de artículo W2976

# **EL MANUAL DEL PROPIETARIO**

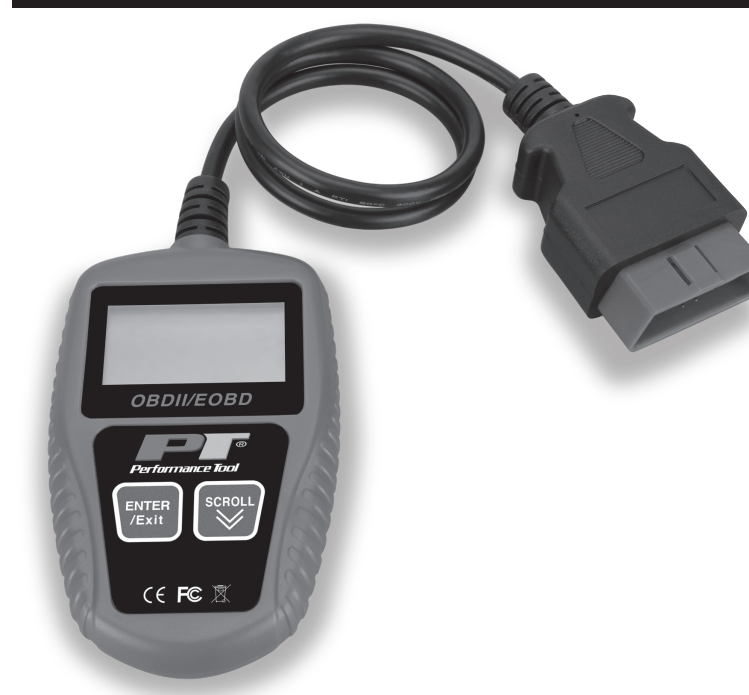

#### ADVERTENCIA

Es responsabilidad del propietario u operador estudiar todas las ADVERTENCIAS e instrucciones de operación y mantenimiento contenidas en la etiqueta del producto y en el manual de instrucciones, antes de poner en funcionamiento este producto. El propietario u operador debe conservar las instrucciones del producto para consultas futuras.

El propietario u operador se hacen cargo de cuidar la unidad, conservar puestas todas las calcomanías o etiquetas de advertencia y, mientras se utilice, de mantener el buen funcionamiento de la unidad. Si el propietario o el operador no domina el inglés, la persona que adquirío el aparato, el propietario o la persona a quien designe debe leer las advertencias e instrucciones del producto y discutirlas en el idioma nativo de los operadores. Asegúrese de que el operador comprenda lo que se le explica. La información sobre seguridad debe ser enfatizada y comprendida antes de usar el producto. Debe inspeccionarse el producto de acuerdo con las instrucciones de operación.

Los usuarios del producto deben entender cabalmente las instrucciones. Cada una de las personas que ponga en funcionamiento este producto debe tener pleno uso de sus facultades mentales y físicas y no debe estar bajo la influencia de ninguna sustancia que perjudique su visión, su destreza ni su juicio.

Protéjase y proteja a las demás personas respetando toda la información de seguridad.

¡El incumplimiento de las instrucciones podría ocasionar lesiones personales o daños a la propiedad! Si se presentan problemas o dificultades, comuníquese con nuestro Departamento de Atención al Cliente a través del:

1-800-426-1262 entre las 6:30 a.m. y las 4:30 p.m., hora del Pacífico

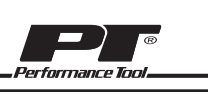

Lea detenidamente estas instrucciones y consérvelas para que las use en el futuro.

### ÍNDICE

| Características De La Herremiente                                    | 15 16     |
|----------------------------------------------------------------------|-----------|
|                                                                      | 45 - 40   |
| Especificaciones                                                     | 46        |
| Directrices De Seguridad/Definiciones                                | 46        |
| Precauciones Y Advertencias De Seguridad                             | 47        |
| Información general                                                  | 47        |
| Diagnóstico a bordo (OBD) II                                         | 47        |
| Códigos de diagnóstico de problemas (DTC)                            | 47 - 48   |
| Ubicación del conector de enlace de datos (Data Link Connector, DLC) | 48        |
| Controladores de preparación de OBD II                               | 49        |
| Estado del controlador de preparación del OBD II                     | 49 - 50   |
| Terminología de OBD II                                               | 50 - 51   |
| Información del producto                                             | 51        |
| Cobertura del vehículo                                               | 52 -53    |
| Instrucciones de operación                                           | 53 - 54   |
| Códigos de lectura                                                   | 53 - 54   |
| Borrado de códigos                                                   | 54 - 55   |
| Visualización de Datos en vivo                                       | 55        |
| Visualización de los datos de la imagen fija                         | 55        |
| Recuperación del estado de preparación de inspección y mant          | enimiento |
| (Inspection and Maintenance, I/M)                                    |           |
| Visualización del número VIN                                         | 57        |
| Garantía limitada de un año                                          | 59        |
|                                                                      |           |

## **CARACTERÍSTICAS DE LA HERRAMIENTA**

- Funciona con la mayoría de los automóviles y camiones ligeros de 1996 y más recientes que cumplen con el OBD II (incluidos los protocolos CAN, VPW, PWM, ISO y KWP 2000).
- Lee y borra los códigos de diagnóstico de problemas (DTC) genéricos y específicos del fabricante y apaga la luz de verificación del motor.
- Soporta múltiples solicitudes de códigos de fallas: códigos genéricos, códigos pendientes y códigos específicos del fabricante.
- · Revisa el estado de disponibilidad de emisiones de los controladores de OBD.
- Recupera el nro. de identificación del vehículo (Vehicle Identification No., VIN) en vehículos de 2002 y más recientes que admiten el Modo 9
- Determina el estado de la luz indicadora de mal funcionamiento (MIL).
- Fácil de usar con un complemento; altamente confiable y preciso.
- · Pantalla LCD retroiluminada y fácil de leer.
- · Unidad autónoma que no necesita de una computadora portátil adicional para operar
- De tamaño pequeño y convenientemente cabe en la palma de su mano
- Se comunica de forma segura con la computadora de a bordo.
- No se necesitan baterías; se alimenta por un cable de OBD II

### CARACTERÍSTICAS DE LA HERRAMIENTA

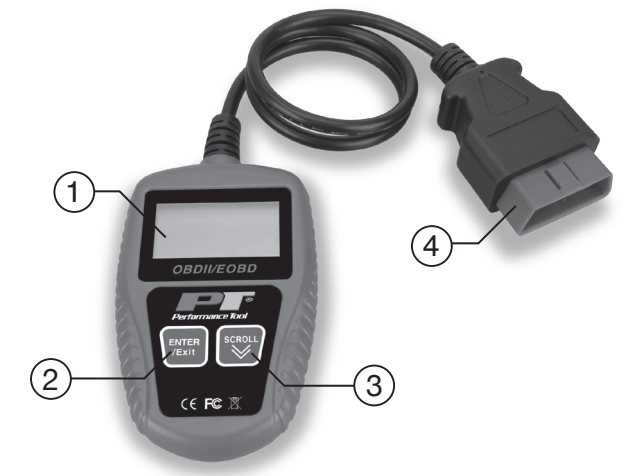

- 1. PANTALLA LCD Indica los resultados de la prueba.
- BOTÓN DE ENTER/EXIT Confirma una selección (o acción) de una lista de menú o regresa al menú principal.
- BOTÓN DE SCROLL Se desplaza por los elementos del menú o también se usa para ingresar al menú de configuración del sistema cuando se presiona.
- CONECTOR DE OBD II Conecta el lector de código al Conector de enlace de datos del vehículo (DLC).

### **ESPECIFICACIONES:**

### Las especificaciones están sujetas a cambios sin previo aviso.

## DIRECTRICES DE SEGURIDAD/DEFINICIONES

Este manual de instrucciones está pensado para su beneficio. Lea y siga los pasos de seguridad, instalación, mantenimiento y resolución de problemas que se describen en él para garantizar su seguridad y satisfacción. El contenido de este manual de instrucciones se basa en la última información del producto disponible en el momento de su publicación. El fabricante se reserva el derecho a realizar cambios en el producto en cualquier momento sin previo aviso.

AVISO: Lea y comprenda todo este manual de instrucciones antes de intentar montar, instalar, utilizar o mantener este producto. El incumplimiento de las instrucciones puede provocar lesiones personales graves o daños materiales!

Las siguientes palabras de señalización se utilizan para enfatizar las advertencias de seguridad que deben seguirse al utilizar este producto:

**APELIGRO:** Indica una situación de peligro inminente que, si no se evita, provocará la muerte o lesiones graves.

**CAUTION:** Indica una situación potencialmente peligrosa que, si no se evita, PUEDE provocar lesiones leves o moderadas.

▲ADVERTENCIA: Indica una situación potencialmente peligrosa que, si no se evita, PUEDE provocar la muerte o lesiones graves.

**AAVISO:** Indica información importante, que si no se sigue, PUEDE causar daños al equipo.

## **PRECAUCIONES Y ADVERTENCIAS DE SEGURIDAD**

Para evitar lesiones personales o daños a los vehículos o a lector de código, lea primero este manual de instrucciones y observe las siguientes precauciones de seguridad, como mínimo, siempre que trabaje en un vehículo:

- · Siempre realice pruebas automotrices en un ambiente seguro.
- Use protección ocular de seguridad que cumpla con los estándares del Instituto Nacional de Normalización de Estados Unidos (American National Standards Institute, ANSI).
- Mantenga la ropa, el cabello, las manos, las herramientas, el equipo de prueba, etc., alejados de todas las partes móviles o calientes del motor.
- Opere el vehículo en un área de trabajo bien ventilada; los gases de escape son venenosos.
- · Bloquee las ruedas motrices y nunca deje el vehículo desatendido mientras realiza pruebas.
- Tenga extrema precaución cuando trabaje alrededor de la bobina de encendido, la tapa del distribuidor, los cables de encendido y las bujías. Estos componentes crean voltajes peligrosos cuando el motor está encendido.
- Ponga la transmisión en PARK (ESTACIONAR) (para transmisión automática) o NEUTRAL (NEUTRO) (para transmisión manual) y asegúrese de que el freno de mano esté activado.
- Mantenga cerca un extintor adecuado para fuegos de gasolina/químicos/eléctricos.
- No conecte ni desconecte ningún equipo de prueba con el encendido activado ni con el motor en funcionamiento.
- Mantenga lector de código seca, limpia y libre de aceite, agua y grasa. Use un detergente suave en un paño limpio para limpiar el exterior de lector de código cuando sea necesario.

## **INFORMACIÓN GENERAL**

### Diagnóstico a bordo (OBD) II

El sistema OBD II está diseñado para supervisar los sistemas de control de emisiones y los componentes clave del motor al realizar pruebas continuas o periódicas de componentes específicos y condiciones del vehículo. Cuando se detecta un problema, el sistema OBD II enciende una luz de advertencia (MIL) del panel de instrumentos del vehículo para alertar al conductor, por lo general con la frase "Check Engine" (Verificar motor) o "Service Engine Soon" (Revisar motor pronto). El sistema también almacenará información importante sobre el mal funcionamiento detectado para que un técnico pueda encontrar y solucionar el problema con precisión. A continuación, mostramos tres piezas de esa información valiosa:

- Si la luz indicadora de mal funcionamiento (MIL) tiene la orden de estar 'on' (encendida) u 'off' (apagada)
- Si, de darse el caso, se almacenan los códigos de diagnóstico de problemas (DTC)
- Estado del controlador de preparación

### Códigos de diagnóstico de problemas (DTC)

Los códigos de diagnóstico de problemas OBD II son códigos que se almacenan en el sistema de diagnóstico de la computadora de a bordo como respuesta a un problema que se encuentre en el vehículo. Estos códigos identifican un área problemática particular y están destinados a proporcionarle una guía sobre dónde podría estar ocurriendo una falla dentro del vehículo. Los códigos de diagnóstico de problemas de OBD II consisten en un código alfanumérico de cinco dígitos. El primer carácter, una letra, identifica el sistema de control que establece el código. Los otros cuatro caracteres, todos números, proporcionan información adicional sobre dónde se originó el DTC y las condiciones de funcionamiento que lo causaron. A continuación se muestra un ejemplo para ilustrar la estructura de los dígitos.

### Ubicación del conector de enlace de datos (Data Link Connector, DLC)

El DLC (Conector de enlace de datos o conector de enlace de diagnóstico) es el conector estandarizado de 16 cavidades donde las herramientas de escaneo de diagnóstico se conectan con la computadora de a bordo del vehículo. El DLC generalmente se encuentra a 30.48 centímetros (12 pulgadas) del centro del panel de instrumentos (tablero), debajo o alrededor del lado del conductor en la mayoría de los vehículos. Para algunos vehículos asiáticos y europeos, el DLC está ubicado detrás del cenicero y este último debe quitarse para acceder al conector. Consulte el manual de servicio del vehículo para conocer la ubicación si no puede encontrar el DLC.

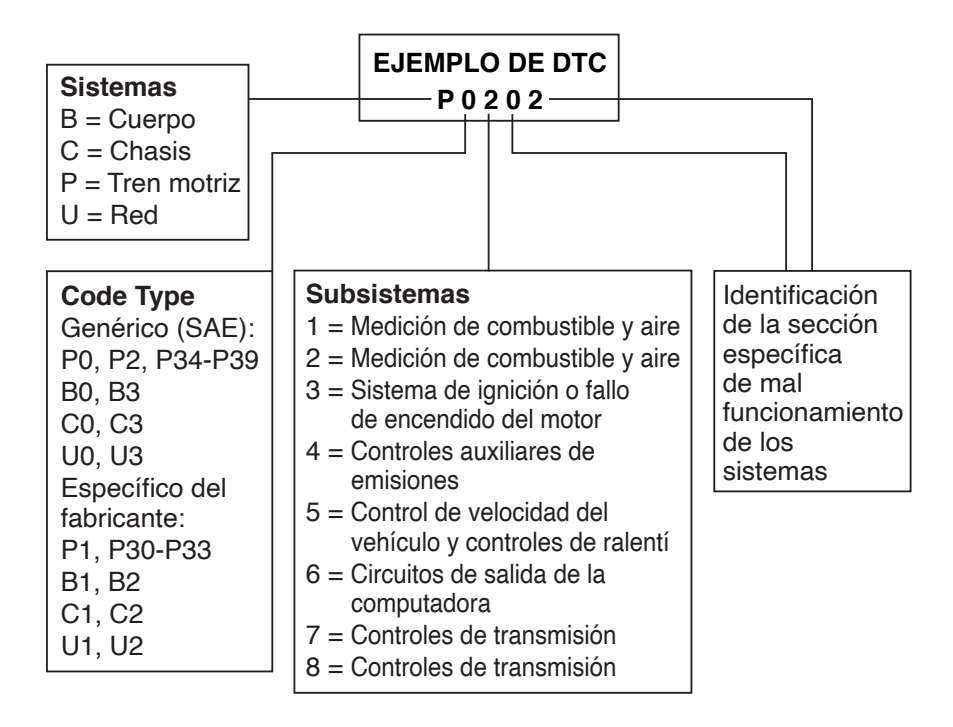

### Controladores de preparación de OBD II

Una parte importante del sistema OBD II de un vehículo son los controladores de preparación, que son indicadores que se utilizan para determinar si todos los componentes de emisiones han sido evaluados por el sistema OBD II. Ejecutan pruebas periódicas en sistemas y componentes específicos para garantizar que funcionen dentro de los límites permitidos.

Actualmente, hay once controladores de preparación de OBD II (o controladores de I/M) definidos por la Agencia de Protección Ambiental de los EE. UU. (Environmental Protection Agency, EPA). No todos los controladores son compatibles con todos los vehículos y la cantidad exacta de controladores en cualquier vehículo depende de la estrategia de control de emisiones del fabricante del motor del vehículo.

### **Monitores continuos**

El sistema OBDII del vehículo prueba continuamente algunos de los componentes o sistemas del vehículo, mientras que otros se prueban solo en condiciones específicas de funcionamiento del vehículo. Los componentes monitoreados continuamente que se enumeran a continuación están siempre listos:

- 1. Falla
- 2. Sistema de combustible
- 3. Componentes integrales (Comprehensive Component Monitor, CCM)

Una vez que el vehículo está funcionando, el sistema OBD II revisa continuamente los componentes anteriores, controla los sensores clave del motor, vigila las fallas de encendido del motor y controla las demandas de combustible.

### **Controladores no continuos**

A diferencia de los controladores continuos, muchas emisiones y componentes del sistema del motor requieren que el vehículo funcione bajo condiciones específicas antes de que el controlador esté listo. A estos controladores se les denomina controladores no continuos y se enumeran a continuación:

- 1. Sistema de recirculación de gases de escape (Exhaust Gas Recirculation, EGR) 2. Sensores de O2
- 3. Catalizador
- 4. Sistema de evaporación
- 5. Sensor de calentador de O2
- 6. Aire secundario
- 7. Catalizador calentado
- 8. Sistema de aire acondicionado (Air Conditioning, A/C)

### Estado del controlador de preparación del OBD II

Los sistemas OBD II deben indicar si el sistema de control del módulo de control del tren motriz (Powertrain Control Module, PCM) del vehículo ha completado o no las pruebas en cada componente. Los componentes que se han probado se catalogarán como "Ready" (Listo) o "Complete" (Completo), lo que significa que han sido probados por el sistema OBD II. El propósito de registrar el estado de preparación es permitir que los inspectores determinen si el sistema OBD II del vehículo ha probado todos los componentes o sistemas. El módulo de control del tren motriz (PCM) establece un controlador en "Ready" (Listo) o "Complete" (Completo) después de que se haya realizado un ciclo de conducción adecuado. El ciclo de conducción que habilita un controlador y establece códigos de preparación para "ready" (listo) varía para cada controlador de forma individual. Una vez que un controlador está configurado como "Ready" (Listo) o "Complete" (Completo), permanecerá en ese estado. Una serie de factores, incluido el borrado de los códigos de diagnóstico de problemas (DTC) con una herramienta de escaneo o una batería desconectada, puede hacer que los controladores de preparación se configuren como "not ready" (no listos). Dado que los tres controladores continuos están constantemente evaluando, se reportarán como "Ready" (Listos) todo el tiempo. Si no se ha completado la prueba de un controlador no continuo compatible en particular, el estado del controlador se reportará como "Not Complete" (No completado) o "Not Ready" (No listo).

Para que el sistema de control del OBD esté listo, el vehículo debe manejarse bajo una variedad de condiciones normales de operación. Estas condiciones de operación pueden incluir una combinación de conducción en carretera y parada y marcha, conducción tipo ciudad y al menos un período de descanso. Para obtener información específica sobre cómo preparar el sistema de control del OBD de su vehículo, consulte el manual del propietario de su vehículo.

### Terminología de OBD II

Módulo de control del tren motriz (PCM): Terminología OBD II para la computadora de a bordo que controla el motor y el tren de transmisión.

**Luz indicadora de mal funcionamiento (MIL):** Luz indicadora de mal funcionamiento (revisar motor pronto o verificar motor) es un término utilizado para la luz en el panel de instrumentos. Se usa para alertar al conductor o al técnico de reparación de que existe un problema con uno o más de los sistemas del vehículo, lo que puede causar que las emisiones excedan los estándares federales. Si el MIL se ilumina con una luz fija, indica que se ha detectado un problema y que se debe reparar el vehículo lo antes posible. Bajo ciertas condiciones, la luz del tablero parpadeará. Esto indica que hay un problema grave y el parpadeo está destinado a desalentar la operación del vehículo. El sistema de diagnóstico a bordo del vehículo no puede apagar la MIL hasta que se completen las reparaciones necesarias o la condición ya no exista.

**DTC**: Códigos de diagnóstico de problemas (DTC) que identifican qué sección del sistema de control de emisiones ha funcionado mal.

**Criterios de habilitación:** También denominados Condiciones de habilitación. Son los eventos o condiciones específicos del vehículo que deben ocurrir dentro del motor antes de que los distintos controladores se configuren o se ejecuten. Algunos controladores requieren que el vehículo siga una rutina prescrita de "ciclo de conducción" como parte de los criterios de habilitación. Los ciclos de conducción varían entre los vehículos y para cada controlador en cualquier vehículo en particular.

**Ciclo de conducción de OBD II:** Un modo específico de operación del vehículo que proporciona las condiciones necesarias para configurar todos los controladores de preparación aplicables al vehículo en la condición "Ready" (Listo). El propósito de completar un ciclo de conducción de OBD II es obligar al vehículo a ejecutar sus diagnósticos a bordo. Es necesario realizar algún tipo de ciclo de conducción después

de borrar los DTC de la memoria del PCM o después de desconectar la batería. Al ejecutar el ciclo de conducción completo del vehículo se "configurarán" los controladores de preparación para que se puedan detectar futuras fallas. Los ciclos de conducción varían según el vehículo y el controlador que se debe reiniciar. Para el ciclo de conducción específico del vehículo, consulte el manual del propietario del vehículo.

**Datos de imagen fija:** Cuando ocurre una falla relacionada con las emisiones, el sistema OBD II no solo establece un código, sino que también registra una captura completa de los parámetros de operación del vehículo para ayudar a identificar el problema. Este conjunto de valores se conoce como Datos de imagen fija y puede incluir parámetros importantes del motor como las RPM del motor, la velocidad del vehículo, el flujo de aire, la carga del motor, la presión del combustible, el valor de compensación del refrigerante del motor, el avance del tiempo de encendido o el estado de lazo cerrado.

## INFORMACIÓN DEL PRODUCTO

### Navegación

Los caracteres utilizados para ayudar a navegar el lector de código son:

- 1) ">" : Indica la selección actual.
- 2) "Pd" : Identifica un DTC pendiente al visualizar los DTC.
- 3) "\$" : Identifica el número de módulo de control de donde se recuperan los datos.

### Alimentación

La alimentación del lector de códigos se proporciona a través del conector de enlace de datos del vehículo (DLC). Siga los pasos a continuación para encender el lector de código:

1) Encuentre el DLC en el vehículo. (Puede encontrar una cubierta de DLC de plástico en algunos vehículos y debe retirarla antes de enchufar el cable del OBD2).

2) Conecte el cable del OBD II al DLC del vehículo.

### Configuración

El lector de códigos le permite realizar los siguientes ajustes y configuraciones:

1) Idioma: selecciona el idioma deseado.

2) Unidad de medida: establece la unidad de medida en inglés o métrico.

3) Ajuste de contraste: ajusta el contraste de la pantalla LCD.

(La configuración de la unidad permanecerá hasta que se realice el cambio a la configuración existente)

### Para ingresar al menú de configuración

Desde la segunda pantalla de inicio, presione el botón SCROLL (DESPLAZAR) para ingresar al menú de configuración del sistema. Siga las instrucciones para realizar ajustes y configuraciones como se describe en las siguientes opciones de configuración.

### Configuración de idioma

(Inglés es el idioma predeterminado)

1) Desde el menú de configuración del sistema, use el botón SCROLL (DESPLAZAR) para seleccionar el idioma, y presione el botón ENTER/EXIT (ENTRADA/SALIDA).

### Configuración del sistema

▶ 1) Idioma

- I) Idioma
   2) Unidad de medida
- 3) Contraste
- 4) Salir

 Use el botón SCROLL (DESPLAZAR) para seleccionar el idioma deseado y presione el botón ENTER/EXIT (ENTRADA/SALDA) para guardar su selección y regresar al menú anterior.

### Unidad de medida

(El sistema métrico es la unidad de medida predeterminada)

- 1) Desde el menú de configuración del sistema, use el botón SCROLL (DESPLAZAR) para seleccionar la unidad de medida y presione el botón ENTER/EXIT (ENTRADA/SALIDA).
- Desde el menú de unidad de medida, use el botón SCROLL (DESPLAZAR) para seleccionar la unidad de medida deseada.
- Presione el botón ENTER/EXIT (ENTRADA/SALIDA) para guardar su selección y regresar al menú anterior.

### Ajuste de contraste

- Desde el menú de configuración del sistema, use el botón SCROLL (DESPLAZAR) para seleccionar el contraste y presione el botón ENTER/EXIT (ENTRADA/SALIDA).
- 2) En el menú de contraste, use el botón SCROLL (DESPLAZAR) para ajustar el contraste.
- Presione el botón ENTER/EXIT (ENTRADA/SALIDA) para guardar su configuración y regresar al menú anterior.

### Salir de la configuración del sistema

 Use el botón SCROLL (DESPLAZAR) para seleccionar Exit (Salir) y presione el botón ENTER/EXIT (ENTRADA/SALIDA) para regresar al menú de inicio.

### Cobertura del vehículo

El Escáner digital multilingüe está especialmente diseñado para trabajar con todos los vehículos que

cumplen con OBD II, incluidos aquellos equipados con el protocolo de próxima generación de la red de área de controlador (CAN). La EPA exige que todos los vehículos de 1996 en adelante (automóviles y camiones ligeros) vendidos en los Estados Unidos cumplan con el OBD II y esto incluye todos los vehículos nacionales, asiáticos y europeos.

Un pequeño número de vehículos de gasolina fabricados en 1994 y 1995 cumplen con el OBD II. Para verificar si un vehículo de 1994 o 1995 cumple con el OBD II, verifique la

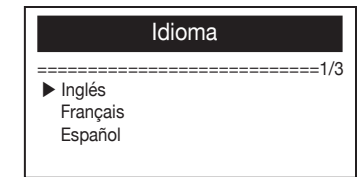

#### Configuración del sistema

- 1) Idioma
- 2) Unidad de medida
  - 3) Contraste
  - 4) Salir

### Unidad de medida

#### 

English Métrico

# Configuración del sistema

- 1) Idioma
- 2) Unidad de medida
- 3) Contraste
   4) Salir

# Contraste Contrast (35%) Use ≫ para cambiar Configuración del sistema ------4/4

- 1) Idioma
- 2) Unidad de medida
- 3) Contraste▶4) Salir

etiqueta de información de control de emisiones del vehículo (Vehicle Emissions Control Information, VECI) que se encuentra debajo del capó o junto al radiador en la mayoría de los vehículos. Si el vehículo cumple con el OBD II, la etiqueta dirá "OBD II Certified" (Certificación de OBD II). Además, las regulaciones del gobierno exigen que todos los vehículos que cumplen con el OBD II deben tener un conector de enlace de datos (DLC) "común" de dieciséis pines.

Para que su vehículo sea compatible con el OBD II, debe tener un DLC (Conector de enlace de datos) de 16 pines debajo del tablero y la etiqueta de información de control de emisiones del vehículo debe indicar que el vehículo cumple con el OBD II.

### Diagnósticos de OBD II

Cuando la herramienta de escaneo detecta más de un módulo de control del vehículo, se le pedirá que seleccione el módulo de donde se pueden recuperar los datos. Los que se seleccionan más a menudo son el Módulo de control del tren motriz [Powertrain Control Module, PCM] y el Módulo de control de transmisión [Transmission Control Module, TCM].

▲ PRECAUCIÓN: No conecte ni desconecte ningún equipo de prueba con el encendido activado ni con el motor en funcionamiento.

## INSTRUCCIONES DE OPERACIÓN

- 1) Apague el motor.
- 2) Ubique el conector de enlace de datos (DLC) de 16 pines del vehículo.
- 3) Conecte el cable de OBD II al DLC del vehículo.
- 4) Encienda el motor. El motor puede estar apagado o en funcionamiento.
- 5) Presione el botón ENTER/EXIT (ENTRADA/SALIDA) para ingresar al menú de diagnóstico. En la pantalla observará una secuencia de mensajes que muestran los protocolos de OBD2 hasta que se detecte el protocolo del vehículo.
- ♦ Si el lector de códigos no se puede comunicar con la Unidad de control del motor (Engine Control Unit, ECU) del vehículo, aparecerá el mensaje "LINKING ERROR!" (¡ERROR DE ENLACE!) en la pantalla.
- ✓ Verifique que el vehículo esté ENCENDIDO
- ✓ Compruebe que el conector de OBD II del lector de códigos está conectado de forma segura al DLC del vehículo
- ✓ Verifique que el vehículo cumple con el OBD2
- ✓ Apague el motor y espere unos 10 segundos. Vuelva a encender el vehículo y repita el procedimiento desde el paso 5
- Si el mensaje "LINKING ERROR" (¡ERROR DE ENLACE!) no desaparece, puede haber problemas en la comunicación del lector de códigos con el vehículo. Comuníquese con su distribuidor local o con el departamento de servicio al cliente del fabricante para obtener ayuda.
- 6) Después de que se muestre el estado del sistema (estado de MIL, recuentos de DTC, estado del controlador), espere unos segundos o presione cualquier tecla para que aparezca el menú de diagnóstico.

### Códigos de lectura

 Use el botón SCROLL (DESPLAZAR) para seleccionar "Read Codes" (Leer códigos) del Menú de diagnóstico y presione el botón ENTER/EXIT (ENTRADA/SALIDA).

| Estado del sistema  |   |
|---------------------|---|
| Códigos encontrados | 1 |
| Controladores N/A   | 4 |
| Controladores OK    | 3 |
| Controladores INC   | 3 |

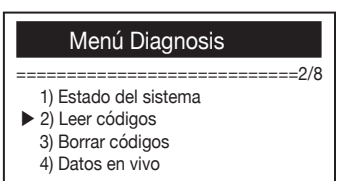

54

- Si se detecta más de un módulo, se le pedirá que seleccione un módulo antes de la prueba.
- Use el botón SCROLL (DESPLAZAR) para seleccionar un módulo y presione el botón ENTER/EXIT (ENTRADA/SALIDA).
- 2) Vea los DTC y sus definiciones en la pantalla.
- El número de módulo de control, la secuencia de los DTC, el número total de códigos detectados y el tipo de códigos (códigos genéricos o específicos del fabricante, almacenados o pendientes) se observarán en la esquina superior derecha de la pantalla.
- Si se encuentra más de un DTC, use el botón SCROLL (DESPLAZAR), según sea necesario, hasta que se muestren todos los códigos.
- Si no se detectan códigos, se mostrará el mensaje
   "No codes are stored in the module!" (¡No hay códigos almacenados en el módulo!) en la pantalla.
- Si los DTC recuperados contienen códigos específicos o mejorados por el fabricante, la pantalla indicará "Control del fabricante".
  - bricante, la pantalla

P0115

Control del fabricante

4) Presione el botón ENTER/EXIT (ENTRADA/SALIDA) para regresar al menú anterior.

### Borrado de códigos

▲ PRECAUCIÓN: El borrado de los códigos de diagnóstico de problemas permite que el lector de códigos elimine no solo los códigos de la computadora de a bordo del vehículo, sino también los datos de "Freeze Frame" (Imagen fija) y los datos mejorados por el fabricante. Además, el estado del controlador de preparación de I/M para todos los controladores de vehículos se restablece al estado Not Ready (No listo) o Not Complete (No completado). No borre los códigos antes de que un técnico haya verificado completamente el sistema.

 Esta función se realiza con la llave en contacto y el motor apagado (Key on Engine off, KOEO).

### No encienda el motor.

- Si decide borrar los DTC, use el botón SCROLL (DESPLAZAR) para seleccionar Erase Codes (Borrar códigos) del Menú de diagnósticos y presione el botón ENTER/EXIT (ENTRADA/SALIDA).
- 2) Aparecerá un mensaje de advertencia solicitando su confirmación.
- 3) Si desea continuar borrando los códigos, presione el botón ENTER/EXIT para borrar.
- Si los códigos se borran con éxito, aparecerá el mensaje "Erase Done!" (¡Borrado completado!).
- Si los códigos no se borran, entonces aparecerá el mensaje "Erase Failure. Turn Key on with Engine off!" (Falla de borrado. ¡Encienda la llave con el motor apagado!).

#### Menú Diagnosis

- -----3/8
- 1) Estado del sistema
- 2) Leer códigos
- 3) Borrar códigos
   4) Datos en vivo
- Borrar códigos ¡Borre los códigos de problemas! ¿Está seguro? Si NO

PO115 Genérico Temperatura de refrigerante del motor Circuito del sensor 1 (DESPLAZAR), según sea necesario,

\$09

4/6

Otro

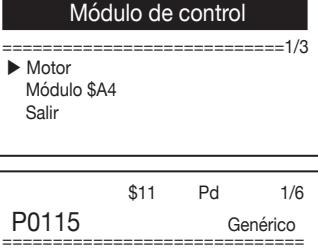

- 4) Espere unos segundos o presione cualquier tecla para regresar al Menú de diagnóstico.
- Si NO desea proceder a borrar los códigos, presione el botón SCROLL (DESPLAZAR) para seleccionar NO y presione ENTER/EXIT (ENTRADA/SALIDA). Aparecerá el mensaje
   "Command Canceled" (Comando cancelado).
   Presione cualquier tecla o espere unos segundos para regresar al Menú de diagnóstico.

### Visualización de Datos en vivo

- Para ver Datos en vivo, use el botón SCROLL (DESPLAZAR) para seleccionar datos en vivo desde el menú de diagnóstico y presione el botón ENTER/EXIT (ENTRADA/SALIDA).
- 2) Espere unos segundos mientras el lector de códigos valida el PID MAP
- 3) Ver PID en vivo en la pantalla. Usar SCROLL (DESPLAZAR) botón para obtener más PID en la siguiente pantalla..
- Presione el botón ENTER/EXIT (ENTRADA/SALIDA) para volver al menú de diagnóstico.

### Visualización de los datos de la imagen fija

- Para ver la imagen fija, utilice el botón SCROLL (DESPLAZAR) para seleccionar View Freeze Frame (Ver imagen fija) en el Menú de diagnóstico y presione el botón ENTER/EXIT (ENTRADA/SALIDA).
- Si se detecta más de un módulo, se le pedirá que seleccione un módulo antes de la prueba.
- Use el botón de SCROLL (DESPLAZAR) para seleccionar un módulo y presione el botón ENTER/EXIT (ENTRADA/SALIDA).
- 2) Espere unos segundos mientras el lector de códigos valida el PID MAP.
- Si la información recuperada cubre más de una pantalla, use el botón SCROLL (DESPLAZAR), según sea necesario, hasta que se muestren todos los datos.
- El número en la esquina superior derecha de la pantalla indica el número total de pantallas que cubre la imagen fija recuperada y la secuencia de datos mostrados actualmente.
- Si no hay datos de imagen fija disponibles, se muestra en la pantalla el mensaje de advertencia "No Freeze Frame Data Stored!" (¡No hay datos de imagen fija almacenados!).
- 4) Presione ENTER/EXIT (ENTRADA/SALIDA) para regresar al Menú de diagnóstico.

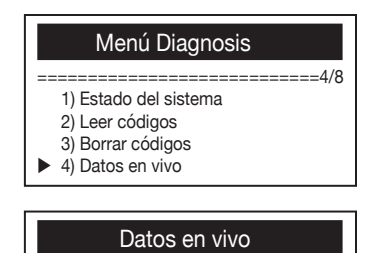

\_\_\_\_\_

¡Leyendo el PID.01

- Por favor, espere -

|   | Datos en v                           | ivo             |
|---|--------------------------------------|-----------------|
| • | DTC_CNT                              | =======1/8<br>6 |
|   | FUELSYS1<br>FUELSYS2<br>LOAD_PCT (%) | N/A<br>0.0      |

### Menú Diagnosis 5) Vista Freeze Frame 6) Preparación I/M 7) Info. Vehículo 8) Salida

### Módulo de control

- Motor Módulo \$A4
  - Salir

### Datos en tiempo real

-----

¡Leyendo el PID.01

- Por favor, espere -

| Ver la imagen fij | a        |
|-------------------|----------|
|                   | =====1/4 |
| DTCFRZF           | P2770    |
| FUELSYS1          | OL       |
| FUELSYS2          | N/A      |
| LOAD_PCT (%)      | 0.0      |

# Recuperación del estado de preparación de inspección y mantenimiento (Inspection and Maintenance, I/M)

La función de preparación de I/M se usa para verificar las operaciones del sistema de emisión en vehículos que cumplen con el OBD2. Es una función que es recomendable usar antes de inspeccionar un vehículo para verificar que cumpla con el programa estatal de emisiones. Algunos modelos de vehículos más recientes pueden admitir dos tipos de pruebas de preparación de I/M:

- A. Desde que se borraron los DTC: indica el estado de los controladores desde que se borraron los DTC.
- B. Este ciclo de conducción: indica el estado de los controladores desde el comienzo del ciclo de conducción actual.

Un resultado del estado de preparación de I/M de "NO" no indica necesariamente que el vehículo que se está probando no pasará la inspección estatal de I/M. Para algunos estados, se puede permitir que uno o más de estos controladores estén como "Not Ready" (No listos) para pasar la inspección de emisiones.

- "0K" Indica que un controlador en particular que se está verificando ha completado su prueba de diagnóstico.
- "INC" Indica que un controlador particular que se está verificando no ha completado su prueba de diagnóstico.
- "N/A" El controlador no es compatible con ese vehículo.
- Use el botón SCROLL (DESPLAZAR) para seleccionar Preparación de I/M en el Menú de diagnóstico y presione ENTER/EXIT (ENTRADA/SALIDA).
- Si se detecta más de un módulo, se le pedirá que seleccione un módulo antes de la prueba.
- Use el botón SCROLL (DESPLAZAR) para seleccionar un módulo y presione el botón ENTER/EXIT (ENTRADA/SALIDA).
- 2) Espere unos segundos mientras el lector de códigos valida el PID MAP.
- Si el vehículo es compatible con ambos tipos de pruebas, los dos tipos se mostrarán en la pantalla para su selección.
- 4) Use el botón SCROLL (DESPLAZAR) para ver el estado de la luz MIL ("ENCENDIDA" o "APAGADA") y los siguientes controladores:
- · Controlador de fallas: controlador de fallas
- · Contr. de sistema de combustible: Mismo
- · Comp. Componentes: control de componentes integrales
- · EGR: controlador del sistema EGR
- · Contr. de sens. de oxígeno: controlador de sensores de O2
- · Contr. del catalizador: controlador del catalizador
- Contr. del sistema de evap.: controlador del sistema de evaporación
- Sens. de cal. de oxígeno: controlador del sensor de calentador de O2
- Sistema de aire sec.: controlador de aire secundario
- Catalizador calen.: controlador de catalizador calentado
- Contr. de refrig. de A/C: controlador del sistema de A/C (aire acondicionado)

### Menú Diagnosis

- 5) Vista Freeze Frame
   ▶ 6) Preparación I/M
  - 6) Preparación I/N
     7) Info. Vehículo
  - 8) Salida

### .

## Módulo de control

=1/3

Motor

Módulo \$A4 Salir

### Preparación I/M

......

¡Leyendo el PID...

- Por favor, espere -

# Preparación I/M

- Desde DTC Borrados
- Este ciclo Menú Anterior

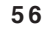

- Si el vehículo admite la prueba de preparación de "This Drive Cycle" (Este ciclo de conducción), se mostrará una pantalla con lo siguiente:
- El número en la esquina superior derecha de la pantalla indica el número total de pantallas que cubren los datos recuperados y la secuencia de datos mostrados actualmente.
- 6) Presione el botón ENTER/EXIT (ENTRADA/SALIDA) para regresar al menú anterior.

#### Desde DTC Borrados

|                  | ======1/3 |
|------------------|-----------|
| MIL Estato       | APAGADO   |
| Monitor de Fallo | OK        |
| Mon Fuel System  | OK        |
| Componente Comp. | OK        |

| Este ciclo de conducción |          |
|--------------------------|----------|
|                          | =====1/3 |
| MIL Estato               | ON       |
| Monitor de Fallo         | OK       |
| Mon Fuel System          | OK       |
| Componente Comp.         | OK       |
|                          |          |

### Ver la información del vehículo

La función de información del vehículo permite recuperar el número de identificación del vehículo (VIN), identificador(es) de calibración (Calibration ID(s)), números de verificación de calibración (Calibration Verification Nos., CVN) y el seguimiento del rendimiento en uso (In-use Performance Tracking) en los vehículos del 2000 y posteriores que admiten el Modo 9.

- Use el botón SCROLL (DESPLAZAR) para seleccionar Información del vehículo del Menú de diagnóstico y presione el botón ENTER/EXIT (ENTRADA/SALIDA).
- 2) Espere unos segundos o presione el botón ENTER/EXIT (ENTRADA/SALIDA) para continuar.
- Si el vehículo no es compatible con este modo, se mostrará el mensaje "The selected mode is not supported!" (¡El modo seleccionado no es compatible!) en la pantalla.
- Si se detecta más de un módulo, se le pedirá que seleccione un módulo antes de la prueba.
- Use el botón SCROLL (DESPLAZAR) para seleccionar un módulo y presione el botón ENTER/EXIT (ENTRADA/SALIDA).
- 3) Espere unos segundos mientras el lector de códigos lee la información del vehículo.
- 4) Desde el menú de información del vehículo, use el botón SCROLL (DESPLAZAR) para seleccionar los elementos disponibles para ver y presione el botón ENTER/EXIT(ENTRADA/SALIDA).
- 5) Vea la información recuperada del vehículo en la pantalla.
- 6) Presione el botón ENTER/EXIT (ENTRADA/SALIDA) para regresar al menú anterior.

#### Menú Diagnosis

- 5) Vista Freeze Frame
- 6) Preparación I/M
- 7) Info. Vehículo 8) Salida

### Información del vehículo

¡Encienda la llave con el motor apagado!

Presione [ENTER] para confirmar

### Módulo de control

- Motor Módulo \$A4
  - Salir

### Información del vehículo

 Número de identificación del vehículo Identificación de calibración
 Nro. de verif. de calibración
 Salir

Número de identificación del vehículo

2HJ198406H6539415

### Salir de la prueba de OBD II

- 1) Para salir de la prueba de OBD II, use el botón SCROLL (DESPLAZAR) para seleccionar Exit (Salir) en el Menú de diagnóstico y presione el botón ENTER/EXIT (ENTRADA/SALIDA).
- 2) Aparecerá un mensaje de advertencia solicitando su confirmación.
- 3) Si desea salir de la prueba de OBD II, presione el botón ENTER/EXIT.
- Si no desea salir, use el botón SCROLL (DESPLAZAR), luego seleccione NO y presione el botón ENTER/EXIT (ENTRADA/SALIDA) para regresar.

| Menú Diagnosis                                                                                                    |
|----------------------------------------------------------------------------------------------------|
| <ul> <li>5) Vista Freeze Frame</li> <li>6) Preparación I/M</li> <li>7) Info. Vehículo</li> <li>8) Salida</li> </ul> |
|                                                                                                    |
| Salir de la prueba                                                                                                  |

| Salir de la prueba                                |
|---------------------------------------------------|
|                                                   |
| ¡Salida de la prueba de OBD II!<br>¿Estás seguro? |
| SI NO                                             |

### **1 YEAR LIMITED WARRANTY**

PERFORMANCE TOOL® extends only the following warranties, and only to original retail purchasers. These warranties give specific legal rights. Except where prohibited by local law, the law of the State of Washington governs all warranties and all exclusions and limitations of warranties and remedies. There may be other rights which vary from state to state.

PERFORMANCE TOOL® warrants the product to be free from defects in materials and workmanship under normal use and service. A defective product may be returned for a free replacement within 90 days from the date of purchase, provided that product is returned to place of purchase immediately after discovery of defect. After 90 days and up to one year from date of purchase, PERFORMANCE TOOL® will replace at no charge any parts which our examination shall disclose to be defective and under warranty. These warranties shall be valid only when a sales receipt showing the date of purchase accompanies the defective product or defective part(s) being returned. For part(s) after 90 days, please remit your request, postage prepaid to:

PERFORMANCE TOOL, P.O. Box 88259 Tukwila, WA 98138

These warranties exclude blades, bits, punches, dies, bulbs, fuses, hoses, and other consumables which must be replaced under normal use and service. These warranties shall not apply to any product or part which is used for a purpose for which it is not designed, or which has been repaired or altered in any way so as to affect adversely its performance or reliability, nor shall these warranties apply to any product or part which has been subject to misuse, neglect, accident or wear and tear incident to normal use and service.

PERFORMANCE TOOL® does not authorize any other person to make any warranty or to assume any liability in connection with its products.

Except for warranties of title and the limited express warranties set forth above, PERFORMANCE TOOL® makes no express or implied warranties of any kind with respect to its products. In particular, PERFORMANCE TOOL® makes no implied warranty of merchantability and no implied warranty of fitness for any particular purpose, except that for goods purchased primarily for personal, family or household use and not for commercial or business use, PERFORMANCE TOOL® makes an implied warranty of merchantability (and, if otherwise applicable, an implied warranty of fitness for a particular purpose), but only for the particular qualities or characteristics, and for the duration, expressly warranted above. The laws on limitation of implied warranties may differ from state to state, so the above limitations may not apply in all cases.

PERFORMANCE TOOL® shall not be liable for consequential, incidental or special damages resulting from or in any manner related to any product, or to the design, use, or any inability to use the product. The sole and exclusive remedy for a defective product or part shall be the repair, or replacement thereof as provided above. The laws on limitation of remedies or on consequential, incidental or special damages may vary from state to state, so the above limitations may not apply in all cases.

### GARANTÍA LIMITADA POR 1 AÑO

PERFORMANCE TOOL garantiza éste producto por el término de 1 año en todas sus partes y mano de obra contra cualquier defecto de fabricación y funcionamiento a partir de la fecha de la compra o instalación bajo las siguientes condiciones.

CONDICIONES

1. Para hacer efectiva ésta garantía, deberá presentar ésta póliza sellada por el establecimiento junto con el producto, en el lugar donde lo adquirió o directamente en la dirección del importador.

2. Se compromete a cambiar la pieza defectuosa sin ningún costo para el consumidor y a cubrir los gastos que se deriven del cumplimiento de la presente garantía, incluyendo los gastos mano de obra y de transportación dentro de su red de servicio. Esta garantía no es válida en los siguientes casos:

1. Cuando el producto haya sido utilizado en condiciones distintas a las normales (aquellas para las que está destinado).

2. Cuando el producto no ha sido operado de acuerdo con el instructivo de uso proporcionado.

3. Cuando el producto ha sido alterado o reparado por personas no autorizadas por PERFORMANCE TOOL O EL IMPORTADOR.

En caso de requerir partes, componentes, consumibles y accesorios. Se deberá dirigir con el importador. Datos del producto:

Marca: Modelo Número de serie:

Sello del establecimiento y fecha de compra o instalación

Importado por: Zone Compra, S. de R.L. de C.V. Ave. Guerrero No. 2911-B Col. Guerrero, (867) 719-2683 Nuevo Laredo, Tamps. México C.P. 88240 R.F.C. ZCO-980914-I98 © Copyright 2022 WILMAR LLC, P.O. Box 88259 Tukwila, WA 98138